# MFM 4.2 AWS

# **User Manual**

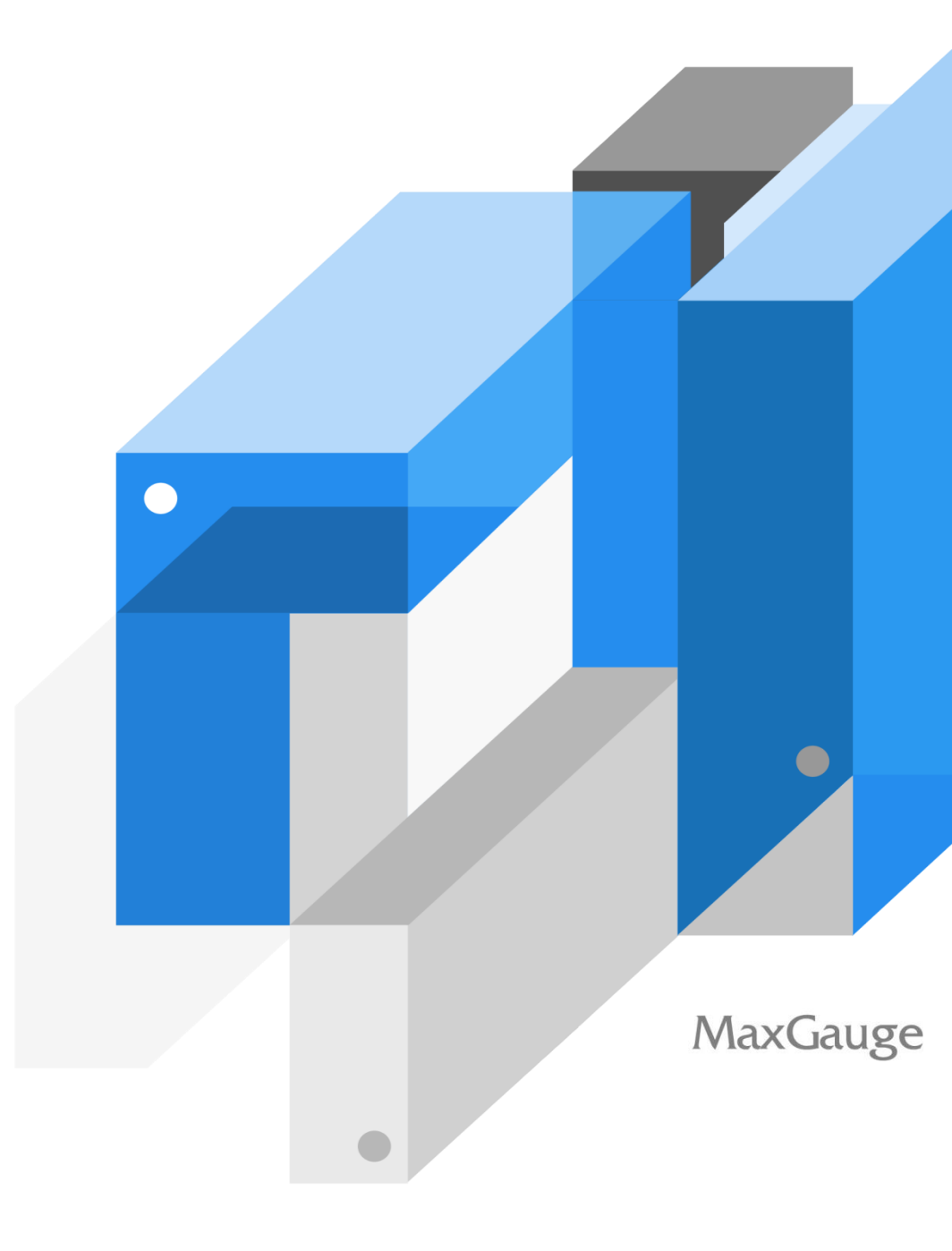

# **Table of Contents**

| 1. Product Overview                                           | 6  |
|---------------------------------------------------------------|----|
| Main Functions                                                | 7  |
| 2. Maxgauge Daemon & Client                                   | 10 |
| MaxGauge Startup and Shutdown                                 | 10 |
| MaxGauge Real-time Client Startup                             | 10 |
| MaxGauge Real-time Client Shutdown                            | 10 |
| Login                                                         | 10 |
| Monitoring Server Registration ( Admin > Server(s) > Server ) | 11 |
| Types of Real-time Views                                      |    |
| Product's View Shift                                          | 15 |
| 3. MaxGauge Main Features                                     | 18 |
| MaxGauge Main Screen Configuration ( Multi Real-time View )   |    |
| To Change the Monitoring Indicator Items                      | 19 |
| To View Threads                                               | 20 |
| Multi Monitor Area                                            | 20 |
| Monitoring Target Main Performance Indicators                 | 20 |
| WAIT (ms) Area                                                | 22 |
| Session Tracking by Top Down Method                           |    |
| Tracking Top Sessions                                         | 22 |
| Thread Detail                                                 |    |
| Thread Detail Overview                                        | 23 |
| Thread Detail Description by Each Area                        | 24 |
| Thread Detail Drive Method                                    | 26 |
| Refresh Function                                              |    |
| Collection Cycle Settings                                     | 26 |
| 4. Main Functions                                             | 29 |
| Threads Monitor                                               |    |

| Drive Threads Manager                                 | 29 |
|-------------------------------------------------------|----|
| Search Thread                                         | 30 |
| Kill in Threads Manager Results Window                | 30 |
| Lock Session Trace (Lock Tree)                        |    |
| Parameter                                             | 31 |
| 5. Intensive Monitoring Window ( Threads )            | 34 |
| Threads                                               | 34 |
| Threads Window                                        | 34 |
| Advanced Filter by ELAPSED TIME                       | 35 |
| Configure Advanced Filter by ELAPSED TIME             | 35 |
| Filtering by Specific Users From the Threads List     | 36 |
| Filtering by Specific THREAD ID From the THREADS List | 37 |
| Single Server View                                    | 37 |
| 6. Manage Functions                                   |    |
| Admin Access                                          |    |
| Admin Screen                                          |    |
| Manager Menu                                          | 40 |
| 7. Gather (MaxGauge Logging ontroller)                | 42 |
| Gather Overview                                       | 43 |
| Environment Configuration                             | 44 |
| Repository Configuration                              | 44 |
| Gather Start and Stop                                 | 46 |
| Dashboard Support Function                            | 46 |
| 8. MaxGauge Performance Analyzer                      | 48 |
| Performance Analyzer Overview                         | 48 |
| Performance Analyzer Home Screen                      | 48 |
| Select Log                                            | 49 |
| Performance Analyzer Screen Overview                  | 49 |
| Indicator Details Area                                | 51 |
| STAT                                                  | 52 |
| All Stat                                              | 55 |
| Wait                                                  | 55 |

| 56 |
|----|
| 56 |
| 56 |
| 57 |
| 58 |
| 59 |
| 60 |
| 60 |
|    |

1

# Product Overview

| 1. Product Overview |  |
|---------------------|--|
| Main Functions      |  |

# **1. Product Overview**

MaxGauge is a performance management tool designed to support an effective performance management and fault management of each component which make up the computer system including the database, system, applications, and etc. In respect of a system administrator who oversees the system operation, the three tasks shown in the diagram below are essential to performance management, and each task must be carried out on the basis of a mutual interworking relationship.

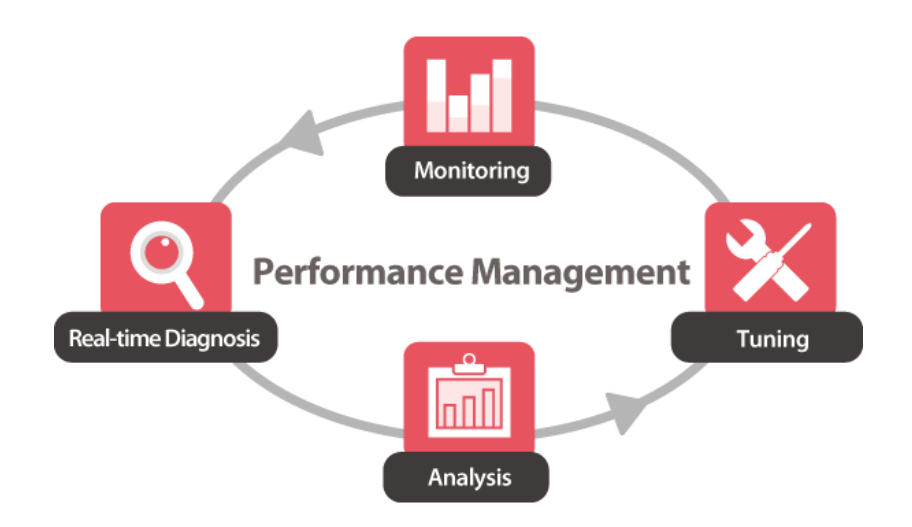

MaxGauge supports system administrators or database and application administrators who oversee the performance management and fault management, to be effective in realtime monitoring, diagnosis, and analysis. And through the real-time monitoring feature, it allows the administrator to easily and quickly identify in which database or server the error occurred or the performance degradation occurred, among the many servers and databases. In the event of an error or performance degradation, it easily identifies exactly in which part by what factors the problem occurred through a diagnosis process, ensuring a real-time resolution as much as possible, and it further investigates the root cause of the error or performance degradation through a post-analysis so that appropriate troubleshooting actions may be taken.

## **Main Functions**

Let us explain about the functions which MaxGague provides for the performance management of MySQL database. The functions can be largely divided into real-time monitoring and diagnosis section and the post-anlysis section. We will briefly explain the functions provided by each section. MaxGauge provides functions which checks the current performance status of MySQL database, monitors if any indicator has exceeded the predefined threshold values, and tracks down the root cause of the problem in the event of performance issues. These functions allow the MySQL DBA or performance administrators to recognize potential performance issues and make corrections to prevent problems before they occur. And the activities which occur during the database operation are logged in detail and made available by date and time as a resource for identifying the problems.

#### **Integrated Monitoring Function**

By monitoring multiple MySQL databases on a single screen, you can easily identify and resolve the MySQL performance issues scattered across the system network. You can also monitor by comparing the data of several databases in respect of one particular indicator.

#### **Session Monitoring Function**

By monitoring the current wait information and SQL information of a particular session from a single screen organically, you can identify the current performance status of a session in real-time.

#### **REPLICATION Environment Monitoring Function**

You can monitor replication delays and replication fails of a database configured with replication in real-time.

#### **Session Query Function**

You can search for several sessions connected to a single database by conditions and simultaneously monitor the aggregates of sessions which meet the conditions. You can query a session's ID, Thread ID, User Name, Host Name, and the SQL Text currently executing.

#### LOCK Tracing Function

You can trace the wait relationships of locks generated in MySQL database in real-time. You can analyze the the session holding the lock and the waiting sessions organically through a tree format, and monitor dead locks in real-time.

#### **Cloudwatch metrics monitoring feature**

By providing information provided in Cloudwatch such as the server's CPU Utilization, Freeable Memory, etc., it allows the user to effectively monitor even more performance metrics.

#### Wait Indicator Logging Function

Provides logging data of all the wait indicators generated in MySQL for the user's convenience in analysis.

#### **Active Thread Logging Function**

According to the logging cycle defined by the user, it provides the details of all the active threads executed during the period and the currently executing SQL Text.

#### Lock Logging Function

According to the logging cycle defined by the user, it provides the logging data through which you can analyze he lock and the lock holders generated during the period in a tree structure.

#### **Parameter Logging Function**

Logs parameters once a day and is provided to the user.

#### **Deadlock Logging Function**

Logs InnoDB's deadlock information taken every minute.

#### **Innodb Status Logging Function**

Logs InnoDB's status information taken every 5 minutes.

#### **Threshold Values Alarm Function**

Besides the collected indicators, it also provides alarms for the monitoring server's Disk Free Size and the Replication information.

# 2

# MAXGAUGE DAEMON & CLIENT

| 2. MaxGauge Daemon & Client                               | 10 |
|-----------------------------------------------------------|----|
| MaxGauge Startup and Shutdown                             |    |
| MaxGauge Real-time Client Startup                         | 10 |
| MaxGauge Real-time Client Shutdown                        | 10 |
| Login                                                     | 10 |
| Monitoring Server Registration(Admin > Sever(s) > Server) | 11 |
| Types of Real-time Views                                  | 14 |
| Product's View Shift                                      | 15 |

# 2. Maxgauge Daemon & Client

## **MaxGauge Startup and Shutdown**

MaxGauge For MySQL is by default driven by the Real-time Client.

#### MaxGauge Real-time Client Startup

SHELL>./bin/all.start.sh

#### MaxGauge Real-time Client Shutdown

SHELL> ./bin/all.stop .sh

#### Login

Open the Chrome browser and enter the IP's WAS Port (ex. 52.192.218.24:8170) which is currently in service.

| W MaxGauge x                  | ± | - |   | × |
|-------------------------------|---|---|---|---|
| ← → C f [] 52.192.218.24:8170 | ŝ | Q | 0 | ≡ |
|                               |   |   |   |   |
|                               |   |   |   |   |
|                               |   |   |   |   |
|                               |   |   |   |   |
|                               |   |   |   |   |
|                               |   |   |   |   |
|                               |   |   |   |   |
|                               |   |   |   |   |
|                               |   |   |   |   |
|                               |   |   |   |   |
|                               |   |   |   |   |
| X MaxGauge                    |   |   |   |   |
| Administrator                 |   |   |   |   |
|                               |   |   |   |   |
| Log In                        |   |   |   |   |
| Remember User ID              |   |   |   |   |
|                               |   |   |   |   |
|                               |   |   |   |   |
|                               |   |   |   |   |
|                               |   |   |   |   |

( Default Account : Administrator / Password : 1 )

#### Monitoring Server Registration ( Admin > Server(s) > Server )

'Server' is a screen for registering and managing the connection information of the monitoring target database.

#### **Administrator Menu Location**

After login, reference the image below to go to the administrator screen.

| MaxGauge                    |                           | E Logout (                | Ð |
|-----------------------------|---------------------------|---------------------------|---|
| Menu a                      | Sign In Info              |                           |   |
| Hanagement                  | @ Refresh                 |                           |   |
| a 🔔 Mosopir<br>B 🗃 Severisi | Information               |                           |   |
| - El Sonior                 | hane                      | Videe                     |   |
| Setting                     | User 1D                   | Athrikkisto               |   |
| a 🛄 Logaing Control         | SOVOT an North            | Julius .                  |   |
| B 🔛 Evont                   | Language                  | Extra                     |   |
| 8 🔲 56#1                    | Recifima Mala Verv        | DWW.IT                    |   |
| a 🛄 System                  | Repository Server Version | n 3.629                   |   |
|                             | MEM Vorsion               | 4.2.10238.1913            |   |
|                             |                           | Nga le User tel formation |   |
|                             | Selings                   |                           |   |
|                             |                           |                           |   |
|                             |                           |                           |   |
|                             |                           |                           |   |
|                             |                           |                           |   |
|                             |                           |                           |   |
|                             |                           |                           |   |

#### **Connection Information Registration**

To register the connection information, click the 'Add' button on the 'server' screen.

- 1. Click + Add button on the server window.
- 2. Input Connection information.

| MaxGauge              |     |                                         |                                 |              |        |                |      |             |             |                 |             |               |           |       |                |                              | 📑 Logo         | ut ⊙           |
|-----------------------|-----|-----------------------------------------|---------------------------------|--------------|--------|----------------|------|-------------|-------------|-----------------|-------------|---------------|-----------|-------|----------------|------------------------------|----------------|----------------|
| Mesu                  | α   | Sign In Info Server *                   |                                 |              |        |                |      |             |             |                 |             |               |           |       |                |                              |                |                |
| Uniconstant           |     | + Add & Savo - x Dokta                  | Test Connection   🖬 Schema Inte | Gaar Filters |        |                |      |             |             |                 |             |               |           |       |                |                              | (              | Download       |
| a 🛄 Menoper           |     | (Restart a service when a server data a | dil or changes.)                |              |        |                |      |             |             |                 |             |               |           |       |                |                              |                |                |
| 🗿 🔁 Server(s)         |     | Server ID                               | Server Allas                    | Host         | Type   | IF Address     | rort | DB Login ID | D6 Password | SQL Text Length | Description | Instance Name | Gather No | USC 7 | Accession      | Scoretkey                    | Rogion         | Service Ty     |
| Sorior                | - 1 | 1 e:2                                   | 62                              | 02           | MY/K2L | 52.193.214.252 | 3336 | ROOK        | *********   | TOLL LLNGTH     |             | Head16265     | 0         | T     | ARADODERDACK.  | J2HDIs/Ow/YuRep3seemiltbOCCa | ap-northeast-1 | UC2            |
| R view Setting        |     | 2 rds                                   | 105                             | rds          | MY9QL  | esen.dys5y7t   | 3306 | 5001        | *********   | FULL LENGTH     |             | ciciti        | 0         | T     | ARADODEHET/QK. | j2h13is70w7nuRep3yxoumHb00Ca | ap-northcest-1 | 826            |
| a Calification        |     |                                         |                                 |              |        |                |      |             |             |                 |             |               |           |       |                |                              |                |                |
| 🕫 🛄 Stat              |     |                                         |                                 |              |        |                |      |             |             |                 |             |               |           |       |                |                              |                |                |
| 🗴 🥽 System            |     |                                         |                                 |              |        |                |      |             |             |                 |             |               |           |       |                |                              |                |                |
|                       |     |                                         |                                 |              |        |                |      |             |             |                 |             |               |           |       |                |                              |                |                |
|                       |     |                                         |                                 |              |        |                |      |             |             |                 |             |               |           |       |                |                              |                |                |
|                       |     |                                         |                                 |              |        |                |      |             |             |                 |             |               |           |       |                |                              |                |                |
|                       |     |                                         |                                 |              |        |                |      |             |             |                 |             |               |           |       |                |                              |                |                |
|                       |     |                                         |                                 |              |        |                |      |             |             |                 |             |               |           |       |                |                              |                |                |
|                       |     |                                         |                                 |              |        |                |      |             |             |                 |             |               |           |       |                |                              |                |                |
|                       |     |                                         |                                 |              |        |                |      |             |             |                 |             |               |           |       |                |                              |                |                |
|                       |     |                                         |                                 |              |        |                |      |             |             |                 |             |               |           |       |                |                              |                |                |
|                       |     | (                                       |                                 |              |        |                |      |             |             |                 |             |               |           |       |                |                              |                |                |
| 🔤 Notification Config |     | N 4 Page 1 of 1 > >                     | 2                               |              |        |                |      |             |             |                 |             |               |           |       |                |                              | Dispire        | ina 1 - 2 of 2 |

| Item       | Item         | Description                                           |
|------------|--------------|-------------------------------------------------------|
| MySQL      | Server Alias | Connection Name                                       |
| connection | IP Address   | IP address of the server in which MySQL is operating. |
|            | Port         | Port used by MySQL.                                   |
|            | DB Login ID  | User name used to connect to MySQL.                   |
|            | DB Password  | Database user's password to connect to MySQL.         |
| CloudWatch | Accesskey    | Key Accesskey to access the CloudWatch                |

| Secretkey     | Secretkey to access the CloudWatch                                                     |  |  |  |  |
|---------------|----------------------------------------------------------------------------------------|--|--|--|--|
| Region        | Location of server                                                                     |  |  |  |  |
| Service Type  | Type of server                                                                         |  |  |  |  |
| Instance Name | Name of instance                                                                       |  |  |  |  |
| Gather No     | In case of high volume logging, the process numbering for division, Default Value '0'. |  |  |  |  |
| Description   | Memo Input Window                                                                      |  |  |  |  |
| Use ?         | Whether to use or not the log collection and real-time.                                |  |  |  |  |

3. After checking the items entered, click the Save button to save information.

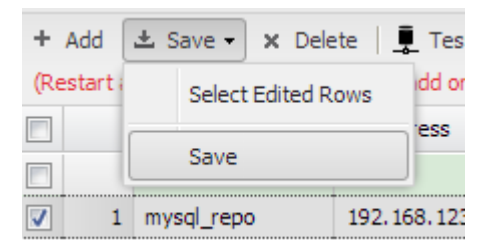

#### **Edit Connection Information**

To edit the connection information, click on the server you wish to edit on the 'Server' screen.

1. Select the connection information you wish to edit and edit the information.

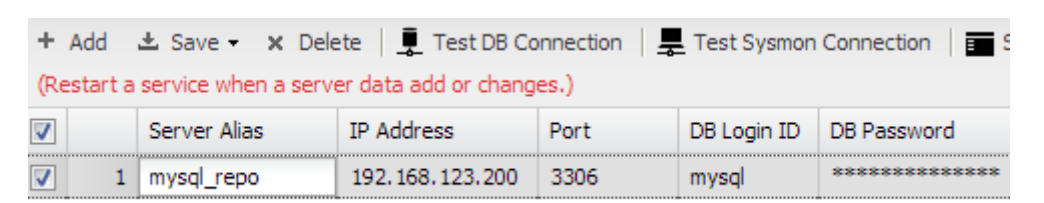

2. When finished, click Save.

| + Add      | ± Save → × Dele | te   📮 Tes    |
|------------|-----------------|---------------|
| (Restart i | Select Edited R | ows idd or    |
|            | -               | ess           |
|            | Save            |               |
| <b>V</b> 1 | mysql_repo      | 192, 168, 123 |

#### **Delete Connection Information**

To delete connection information, click the 'Delete' button on the 'Server' screen.

After checking the connection information you wish to delete, click the
 x Delete
 button on the Instance Manager screen.

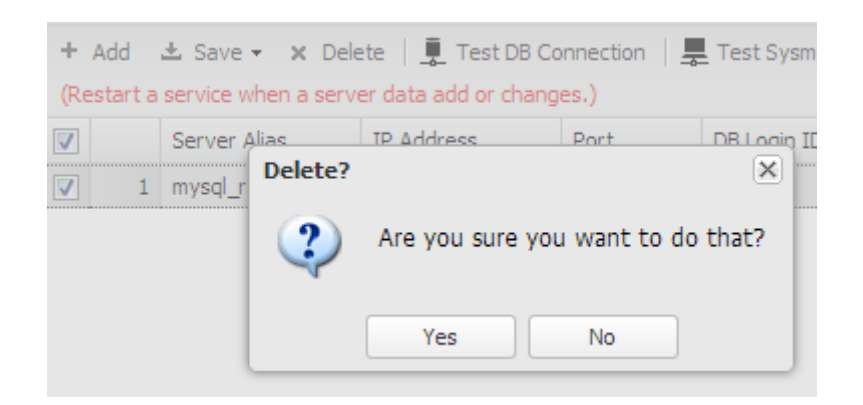

2. Click 'Yes' button on the confirmation window.

#### Start Log Collection and Monitoring

Only 'Y' from the following items

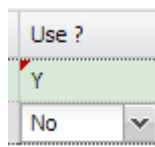

will become active for log collection and

From the EXEM Maxgauge for Mysql screen, when you click Process > All STOP, START to reflect the changed server information, you can check the collected data in Real-time and Performance Analyzer.

SHELL>./bin/all.start.sh

monitoring.

Open Chrome browser and enter "52.192.218.24".

| MaxGauge x                  |                  | i - 🗆 🗙 |
|-----------------------------|------------------|---------|
| ← → C f  52.192.218.24:8170 |                  | ☆ © ■   |
|                             |                  |         |
|                             |                  |         |
|                             |                  |         |
|                             |                  |         |
|                             |                  |         |
|                             |                  |         |
|                             |                  |         |
|                             |                  |         |
|                             |                  |         |
|                             |                  |         |
|                             |                  |         |
|                             | Ver New Course   |         |
|                             | WinxGauge        |         |
|                             | Administrator    |         |
|                             | <u>.</u>         |         |
|                             | Log In           |         |
|                             | Remember User ID |         |
|                             |                  |         |
|                             |                  |         |
|                             |                  |         |
|                             |                  |         |

( Default Account : Administrator / Password : 1 )

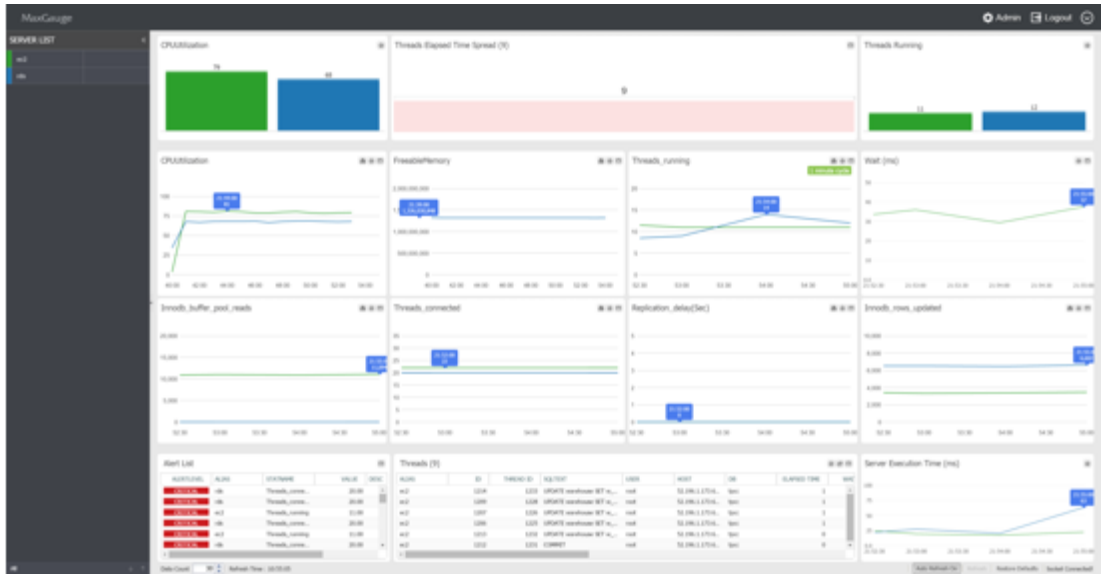

(Integrated Real-time)

# **Types of Real-time Views**

MaxGauge For Mysql products can be categorized into two types - Real-time and Threads.

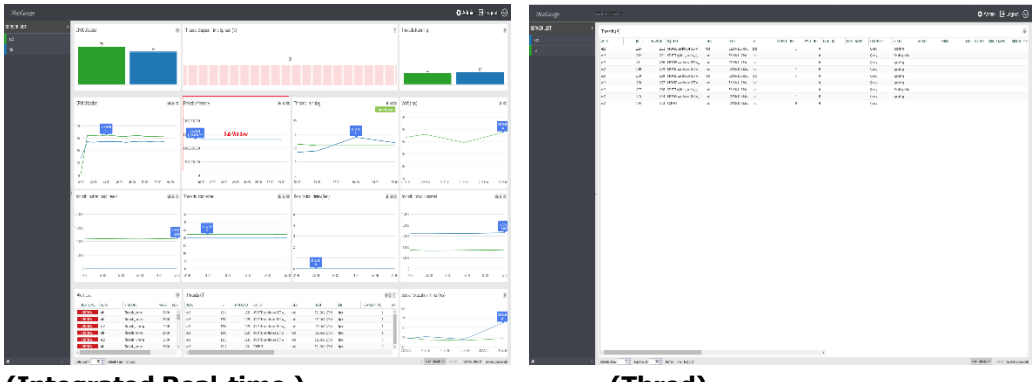

(Integrated Real-time)

(Thred)

#### **Product's View Shift**

You can shift between products using the configuration at the top of the product as shown below.

| MaxGauge                |   |              | 🗘 Admin 📑 Logout 📀 |
|-------------------------|---|--------------|--------------------|
| (Integrated Real-Time ) |   |              | (Shift Menu)       |
|                         |   |              |                    |
| Performance Analyzer    |   | 🚅 Group List |                    |
| DEFAULT (2)             | * | DEFAULT (2)  | *                  |
| ec2                     |   | Multi        |                    |
| rds                     |   | Threads      |                    |
|                         |   |              |                    |
|                         |   |              |                    |
|                         |   |              |                    |
|                         |   |              |                    |
|                         |   |              |                    |
|                         |   |              |                    |
|                         |   |              |                    |
|                         |   |              |                    |
|                         |   |              |                    |
|                         |   |              | · · ·              |
|                         |   |              |                    |

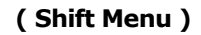

#### **Performance Analyzer**

You can easily move to the Performance Analyzer which is Maxgauge for mysql's postanalysis tool.

#### View Change

Changes the current group's view. It shifts to Threads.

#### Admin

Shifts to the ADMIN page on which you can manage users and monitoring servers.

#### Log Out

Ends the session to which you were logged and shifts to the login page.

# 3

# MAXGAUGE MAIN FEATURES

| 3. MaxGauge Main Features                                | 18 |
|----------------------------------------------------------|----|
| MaxGauge Main Screen Configuration(Multi Real-time View) | 18 |
| To Change the Monitoring Indicator Items                 | 19 |
| To View Threads                                          | 20 |
| Multi Monitor Area                                       | 20 |
| Monitoring Target Main Performance Indicators            | 20 |
| WAIT(ms) Area                                            | 22 |
| Session Tracking by Top Down Method                      | 22 |
| Tracking Top Sessions                                    | 22 |
| Thread Detail                                            | 23 |
| Thread Detail Overview                                   | 23 |
| Thread Detail Description by Each Area                   | 24 |
| Thread Detail Drive Method                               | 26 |
| Refresh Function                                         | 26 |
| Collection Cycle Settings                                | 26 |

# 3. MaxGauge Main Features

# MaxGauge Main Screen Configuration (Multi Real-time View)

MaxGauge's main screen monitors the performance issues of multiple MySQL database simultaneously, from the system's overall perspective on a single screen, to ensure quick and effective real-time performance management of MySQL database.

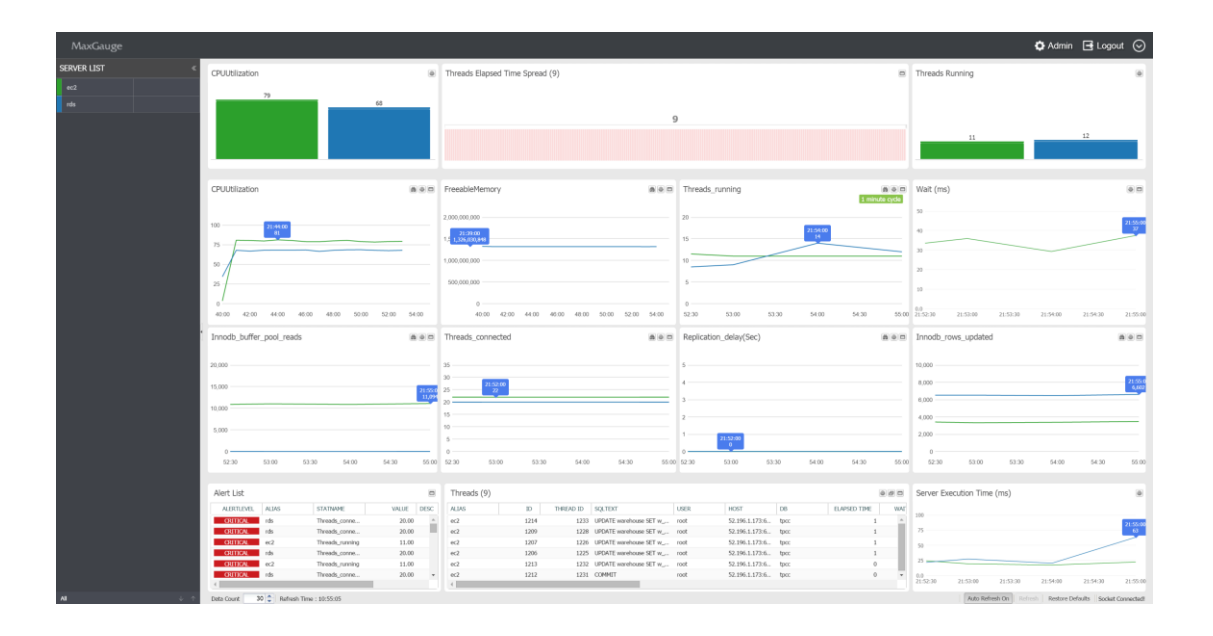

MaxGauge For MySQL's DBMS performance information collects data using the query method, and you can immediately start monitoring after installation without the database' downtime. Also, through the integrated monitoring of multiple databases on a single screen, in the case of performance degradation and faillures in the database, you can quickly and effectively trace the the session and the SQL identified as the root cause of the problem.

#### To Change the Monitoring Indicator Items

 The monitoring indicators displayed on MaxGauge's Multi Monitor Area may be changed according to user's preference. To change the items, click on the
 button on the right.

| CPUUtilization                            | # @ D   |                                               |
|-------------------------------------------|---------|-----------------------------------------------|
|                                           |         | by View the 24Hour trends of the current day. |
| 100                                       |         |                                               |
| 75                                        |         | Change the viewing chart format.              |
| 50 02:45:00                               |         | -                                             |
|                                           |         | View more details in a pop-up.                |
| 25                                        |         |                                               |
| 0                                         | 40.00   |                                               |
| 34:00 36:00 38:00 40:00 42:00 44:00 46:00 | u 48:00 |                                               |

2. Outputs a list of items you can change. Click the indicator you wish to change. MAXGAUGE FOR MYSQL transmits only the pre-selected indicators to the Real-Time View. If you do not need to change the indicators, go to ADMIN > Stat > Stat Info and change to Yes for Use, and you will be able to use the corresponding indicators on the Real-Time View.

| Change Stat                   | × |
|-------------------------------|---|
| 🖨 😋 CLOUDWATCH                | * |
|                               |   |
| - 🔁 FreeableMemory            |   |
| - = FreeStorageSpace          |   |
|                               |   |
| 🔁 NetworkTransmitThroughput   |   |
| ReadIOPS                      |   |
|                               |   |
| 📰 ReadThroughput              |   |
|                               |   |
| WriteIOPS                     |   |
| WriteLatency                  |   |
| 🔤 WriteThroughput             |   |
| 🖻 🔁 DB                        |   |
| 📰 Bytes_sent                  |   |
|                               |   |
|                               |   |
|                               |   |
|                               |   |
|                               |   |
|                               |   |
|                               |   |
|                               |   |
| 📰 Replication_delay(sec)      |   |
|                               |   |
| - 🔁 Threads_running           |   |
| 🔁 Thread_total_wait_time(sec) | • |
| Filter by CPUUTILIZATION      |   |

#### **To View Threads**

3. In the Threads area at the bottom, you will find a list of Threads that are currently active.

| Threads (12)   |     |           |                           |       |                |      |              | ðð  |
|----------------|-----|-----------|---------------------------|-------|----------------|------|--------------|-----|
| ALIAS          | ID  | THREAD ID | SQLTEXT                   | USER  | HOST           | DB   | ELAPSED TIME | WAI |
| mysql_repo_lin | 542 | 561       | SELECT '2015-01-26 16:53: | mysql | 192.168.123.12 | exem | 10           |     |
| mysql_repo_lin | 544 | 563       | SELECT '2015-01-26 16:53: | mysql | 192.168.123.12 | exem | 8            |     |
| mysql_repo_lin | 537 | 556       | SELECT '2015-01-26 16:53: | mysql | 192.168.123.12 | exem | 8            |     |
| mysql_repo_lin | 535 | 554       | SELECT '2015-01-26 16:53: | mysql | 192.168.123.12 | exem | 8            |     |
| mysql_repo_lin | 539 | 558       | SELECT '2015-01-26 16:53: | mysql | 192.168.123.12 | exem | 6            | -   |
| •              |     |           |                           |       |                |      |              | •   |

#### **Multi Monitor Area**

The 'Multi Monitor Area' of MaxGauge's main screen is composed of 10 sub-windows, and the user can choose various information provided by MaxGauge such as MySQL's performance indicator, CPU indicator, and the ratio indicator from each sub-window.

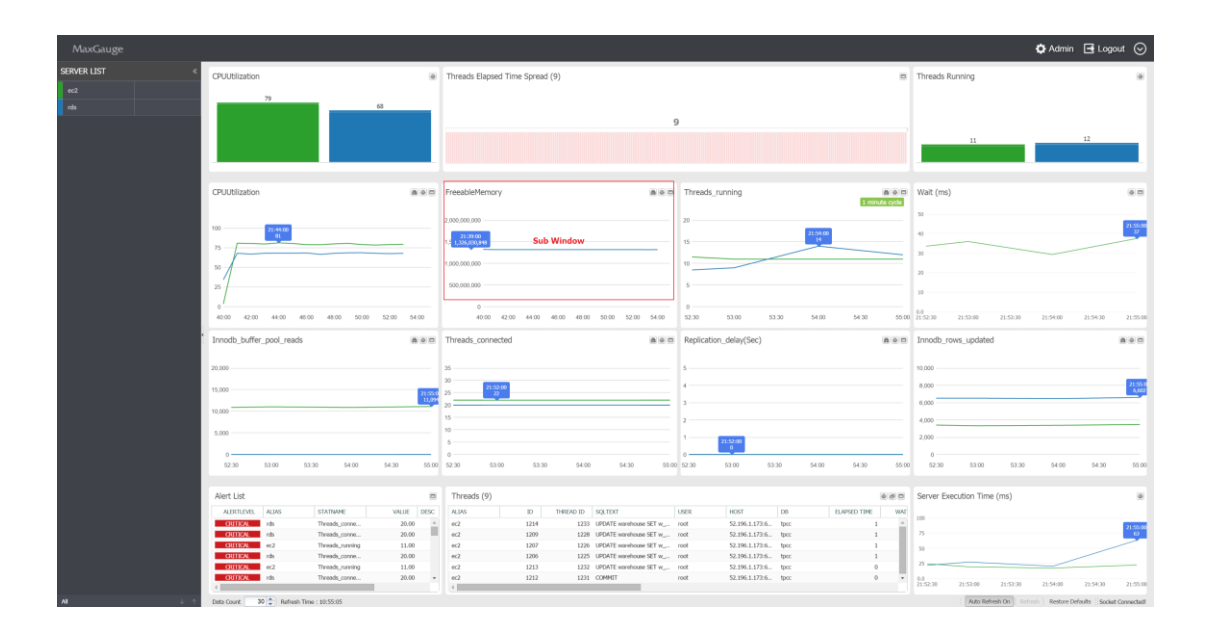

#### **Monitoring Target Main Performance Indicators**

- CPUUtilization
- FreeableMemory
- Threads running
- Innodb buffer pool reads

- Threads connected
- Innodb rows updated

The Multi Monitor Areadisplays 6 performance indicators by default. The graph and the values displayed on the screen are defined as the average value per second of the difference value of the time (t) and the previous time (t-1) divided by the elapsed time (sec) in the case of performance indicators logging values in cumulative format; and the current values in the case of performance indicators logging current values.

#### Alert Area

In the Alert Area, you can check the alarm history of the instance currently being monitored.

| ALERT LIST |       |                |         |      |
|------------|-------|----------------|---------|------|
| ALERTLEVEL | ALIAS | STATNAME       | VALUE   | DESC |
| CRITICAL   | 225   | CPU            | 52.00   |      |
| WARNING    | 225   | active memory( | 67.80   |      |
| CRITICAL   | 225   | Bytes_sent     | 3758.60 |      |
| WARNING    | 132   | active memory( | 45.36   |      |
| CRITICAL   | 132   | Bytes_sent     | 9157.80 | -    |
| 4          |       |                |         | •    |

#### **Thread Elapsed Time Spread Area**

Checks the individual elapsed time of each active thread and indicates the thread count by each elapsed time segment.

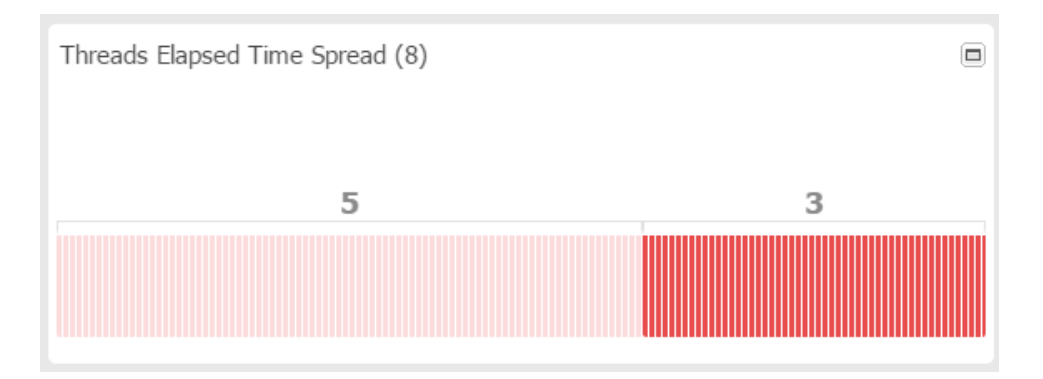

#### WAIT (MS) Area

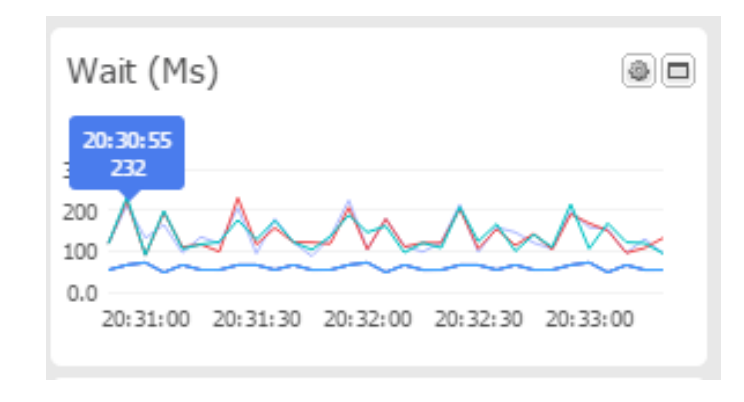

Displays the average wait time of the monitoring target database.

#### SERVER EXECUTION TIME (ms) Area

The Server Execution Time is an indicator which checks the elapsed time by continuously executing simple quieries as to know whether normal query execution is possible in the monitoring server.

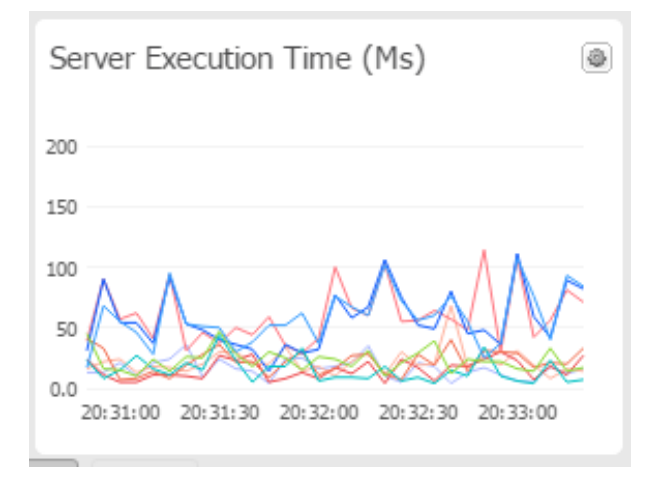

## **Session Tracking by Top Down Method**

#### **Tracking Top Sessions**

Some of MaxGauge's greatest advantages are the Top-Down approach method which allows you to track down the root cause of the problem from the main screen to the 'Session Detail', SQL Level', and the 'Execution Plan Level', and the ability to collect all the necessary performance information in a short period of time to investigate the root cause of the problem.

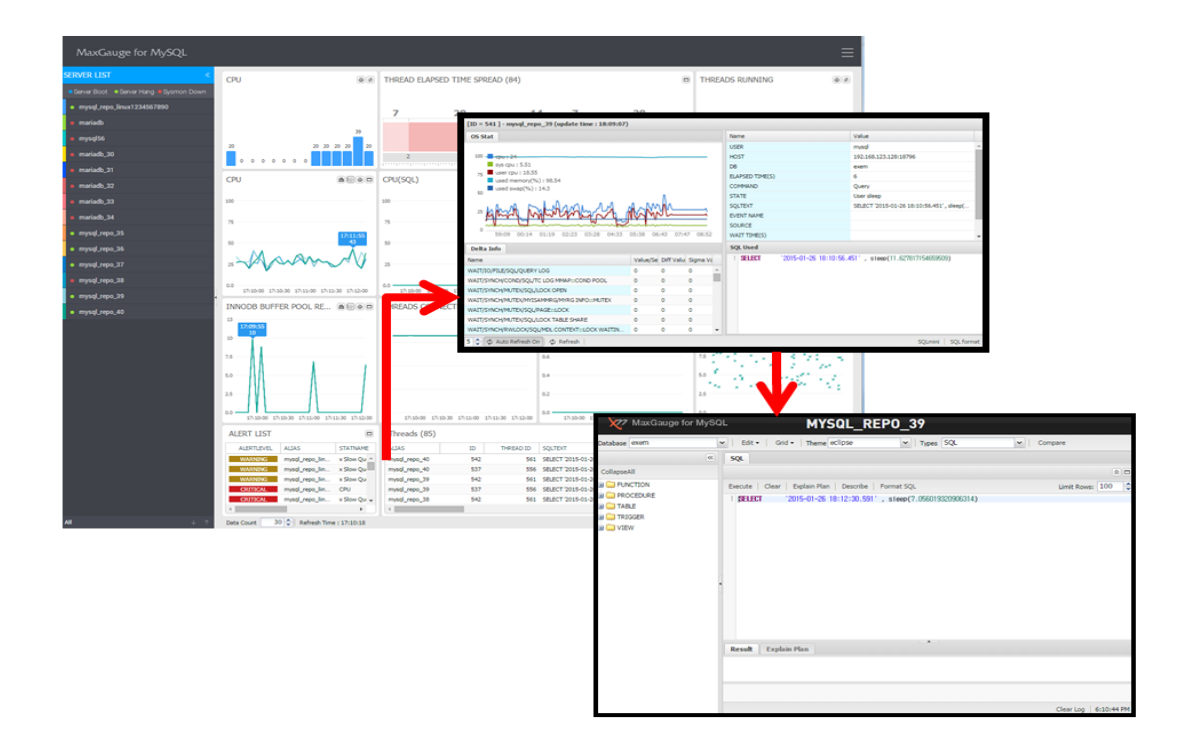

( Thread -> Session Detail -> Sql Mini )

## **Thread Detail**

#### **Thread Detail Overview**

The THREAD Detail can provide detailed information about a particular thread in the database system and has the following functions.

- Wait indicator's content and activity amount from the time of connection to an individual thread until now.
- Wait indicator's content and activity amount between the current time and the previous time.
- Thread default information and the SQL text currently executing.
- Query Kill function

The following is the Tread Detail Initial Screen.

| [ID = 541 ] - mysql_repo_39 (update time : 19:17:09) |          |           |          |             |           |               |                       |                                           |      |
|------------------------------------------------------|----------|-----------|----------|-------------|-----------|---------------|-----------------------|-------------------------------------------|------|
| OS Stat                                              |          |           |          | Name        |           |               | Value                 |                                           |      |
|                                                      |          |           |          | US          | SER       |               | mysql                 | -                                         |      |
| 100 cpu : 29                                         |          |           |          |             | н         | DST           |                       | 192.168.123.128:18796                     |      |
| sys cpu : 5.41                                       |          |           |          |             | DB        | 3             |                       | exem                                      |      |
| 75 user cpu : 18.74                                  |          |           |          |             | EL        | APSED TIME(S) |                       | 7                                         |      |
| used swap(%): 14.3                                   |          |           |          |             | CC        | DMMAND        |                       | Query                                     |      |
| 50                                                   |          |           |          |             | ST        | ATE           |                       | User sleep                                |      |
| -                                                    |          |           |          |             | SQLTEXT   |               |                       | SELECT '2015-01-26 19:18:57.464' , sleep( |      |
| 25                                                   |          |           |          |             | /ENT NAME |               |                       |                                           |      |
| 9                                                    |          |           |          |             | DURCE     |               |                       |                                           |      |
| ·                                                    | 16:22    |           | W        | AIT TIME(S) |           |               | -                     |                                           |      |
| Delta Info                                           |          |           |          |             | SQL Used  |               |                       |                                           |      |
| Name                                                 | Value/Se | Diff Valu | Sigma Va |             | 1         | SELECT        | 2015-01-26 19:18:57.0 | 464′, sleep(10.955101504358169)           |      |
| WAIT/IO/FILE/SQL/QUERY LOG                           | 0        | 0         | 0        | 1           |           |               |                       |                                           |      |
| WAIT/SYNCH/COND/SQL/TC LOG MMAP::COND POOL           | 0        | 0         | 0        |             |           |               |                       |                                           |      |
| WAIT/SYNCH/MUTEX/SQL/LOCK OPEN                       | 0        | 0         | 0        |             |           |               |                       |                                           |      |
| WAIT/SYNCH/MUTEX/MYISAMMRG/MYRG INFO::MUTEX          | 0        | 0         | 0        |             |           |               |                       |                                           |      |
| WAIT/SYNCH/MUTEX/SQL/PAGE::LOCK                      | 0        | 0         | 0        |             |           |               |                       |                                           |      |
| WAIT/SYNCH/MUTEX/SQL/LOCK TABLE SHARE                | 0        | 0         | 0        |             |           |               |                       |                                           |      |
| WAIT/SYNCH/RWLOCK/SQL/MDL CONTEXT::LOCK WAITIN       | 0        | 0         | 0        | Ŧ           |           |               |                       |                                           |      |
| 2 🔹 🖉 Auto Refresh On 🛛 🗘 Refresh 🛛 Query kill       |          |           |          |             |           |               |                       | SQLmini SQL fo                            | rmat |

#### **Thread Detail Description by Each Area**

#### **Thread Control Area**

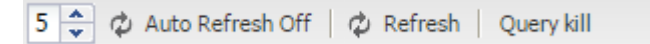

You can manually Refresh or Query Kill the threads actually operating.

#### **Detail Info Area**

Displays the cumulative value (Sigma) and the Value/Se of the wait information about the corresponding session which has been waiting until the present.

| Delta Info                           |              |               |       |          |
|--------------------------------------|--------------|---------------|-------|----------|
| Name                                 | Value/Sec(s) | Diff Value(s) | Sigma | Value(s) |
|                                      |              |               |       |          |
| wait/o/file/modb/modb_data_file      | 3.03         | 3.4           | 23    |          |
| wait/synch/mutex/nnodb/buf_pool      | 0.01         | 0.0           | 2.2   | . 6      |
| wait/synch/mutex/rwodb/fil_system    | 0            |               | 0     |          |
| wait/synch/mutex/nnodb/log_flush     | 0            |               | 0     |          |
| wait/synch/twlock/trinodb/btr_search | 0            |               | 0     |          |
| wait/synch/mutex/sd/PAGE::lock       | 0            |               | 0     |          |
| wait/synch/inutex/sdl/TC_LOG_MMA     | 0            |               | 0     |          |
| wait/synch/mutex/sd/TC_LOG_MMA       | 0            |               | 0     |          |
| wait/synch/mutex/sdl/TC_LOG_MMA      | 0            |               | 0     |          |
| wait/synch/mutex/sql/MYSQL_BIN_L     | 0            |               | 0     |          |
| wait/synch/mutex/sql,MYSQL_BIN_L     | 0            |               | 0     |          |
| wait/synch/mutex/sql,MYSQL_RELAY     | 0            |               | 0     |          |
| wait/synch/mutex/sql/Delayed_insert  | 0            |               | 0     |          |
| wait/synch/mutex/sql/hash_filo::lock | 0            |               | 0     |          |
| wait/synch/mutex/sgl/LOCK_active_mi  | 0            |               | 0     |          |
| wait/synch/mutex/sg/LOCK_connecti    | 0            |               | 0     |          |
| wait/synch/mutex/sgl&OOK_crypt       | 0            |               | 0     |          |
| wait/synch/mutex/sql&OCK_delayed     | 0            |               | 0     |          |
| wait/synch/mutex/sql/LOCK_delayed    | 0            |               | 0     |          |
| wait/synch/mutex/sql/LOCK_delayed    | 0            |               | 0     |          |
| wait/synch/mutex/sql/LOCK_error_log  | 0            |               | 0     |          |
| wait/synch/mutex/sql/LOCK_gdl        | 0            |               | 0     |          |
| wait/synch/mutex/sql/LOCK_global_s   | 0            |               | 0     |          |
| wait/synch/mutex/sql/LOCK_manager    | 0            |               | 0     |          |
| wait/synch/mutex/sql/LOOK_prepare    | 0            |               | 0     |          |
| wait/synch/mutex/sql/LOOK_rpl_status | 0            |               | 0     |          |
| wait/synch/mutex/sqlAOOK_server      | 0            |               | 0     |          |
| wait/synch/mutex/sql/LOOK_status     | 0            |               | 0     |          |

| Item           | Description                                                       |
|----------------|-------------------------------------------------------------------|
| Name           | MySQL Wait Indicator Name                                         |
| Value/Sec(s)   | Average value per second of the value generated in between times. |
| Diff Value(s)  | The difference value in between times.                            |
| Sigma Value(s) | The cumulative value until the present time.                      |

#### **Session Basic Information and Current Wait Area**

Displyas the User Name, Host Name, DB Name, Elapsed Time Information and the Current Wait Information.

| mysql                |
|----------------------|
| 192.168.123.75:51275 |
| exem                 |
| 51                   |
| Sleep                |
|                      |
|                      |
|                      |
|                      |
|                      |
|                      |
|                      |
| 1<br>1<br>5<br>5     |

#### SQL Used Area

The is the area where the currently executing used SQL text is displayed.

| s | )L Used                                      |                      |
|---|----------------------------------------------|----------------------|
| 1 | select a.* , b.* from sys_stat a, sys_stat b |                      |
|   |                                              | SQLmini   SQL format |

To see the execution plan of the SQL Text, click on the SQLmini button located on the right bottom.

| Maxgauge for My                                                                                                    | SQL                                      |                      | ١                     | 4YSQL_R             | EP0              |               |                   |           |                            |
|----------------------------------------------------------------------------------------------------|------------------------------------------|----------------------|-----------------------|---------------------|------------------|---------------|-------------------|-----------|----------------------------|
| Database exem                                                                                                    | ✓   Ed                                   | it •   Grid •   Ti   | heme eclipse          | 🕶   Туре            | es SQL           | ▼ Compa       | are               |           |                            |
| ~                                                                                                    | SQL                                      |                      |                       |                     |                  |               |                   |           |                            |
| CollapseAll                                                                                                    |                                          |                      |                       |                     |                  |               |                   |           | * 🗆                        |
| <ul> <li>a) → FUNCTION</li> <li>b) → PROCEDURE</li> <li>c) → TABLE</li> <li>c) → TRIGGER</li> <li>c) → TRIGGER</li> <li>c) → VIEW</li> </ul> | Execute   Clear   Explain Plan   Descri  |                      |                       | Format SQL          | ~*               |               | Limit Rows: 100 🐥 |           |                            |
|                                                                                                    |                                          | identifier           | select_type           | table               | type             | possible_keys | key               | key_len   | ref                        |
|                                                                                                    | 1                                        | 1                    | SIMPLE                |                     |                  |               |                   |           |                            |
|                                                                                                    | <ul> <li>[10:36:1</li> <li>Co</li> </ul> | 18] Connection: Expl | ain, Rows read: 1, El | apsed time (seconds | ) - SQL query: 0 | _             | -                 | Clear Log | ►<br>↓<br>↓<br>10:36:20 AM |

If the SQL text is not readable due to long length, use the SQL formatting function. Click the Format SQL button at the bottom of the window.

#### **Thread Detail Drive Method**

To drive the Thread Detail, use the following methods.

- From MaxGauge's main screen' Thread Tab, double-dick on the session.
- From MaxGauge's Threads Manager screen, double-dick on the session.
- From MaxGauge's Lock Tree screen, double-dick on the Thread.

### **Refresh Function**

For most of the windows monitoring the performance information including MaxGauge's main screen, once the initial installation is complete, the Auto Refresh Time is set for every 5 seconds, and the user may adjust the Refresh time as necessary. The Auto Refresh Time can also be adjusted by the user as necessary, and the interval should be a minimum 5 seconds.

#### **Collection Cycle Settings**

1. Admin > Logging Control > Logging Manager.

| Maxgauge for I            | MySQ | L        |       |                       |              |                |                     |                  |                   |             |                |           |
|---------------------------|------|----------|-------|-----------------------|--------------|----------------|---------------------|------------------|-------------------|-------------|----------------|-----------|
| Menu                      | ~    | Adr      | ninis | strator - SignIn Info | Stat Info 🙁  | Logging Manage | 🙁 Dashboard Set 🙁 I | Dashboard Server | Event Manag       | ge 🗵 E      | vent History 🙁 | Control A |
| 🖵 Management              |      | ±s       | ave   | - Restore Defaults    | Clear Filter |                |                     |                  |                   |             |                |           |
| 🖨 🔄 Manager               |      |          |       | ProcessID *           | Stat Type    |                | Description         | Interval (RTM)   | Interval Type RTM | Interval (I | LC) Interval   | Type LC   |
| 📃 User                    |      | <b>V</b> | 1     | ACTIVE_SESSION        | PROGRAMM     | 1ED            | Active Session      | 5                | Second            | 5           | Second         |           |
| 🔄 Program Authorization   |      |          | 2     | DEAD_LOCK             | PROGRAMM     | 1ED_LC         | Dead Lock           |                  |                   | 1           | Minute         |           |
| 🖂 🔄 Control Authorization |      |          | 3     | INFO_SCHEMA           | PROGRAMM     | IED_LC         | Info Schema         |                  |                   | 3           | Hour           |           |
| 🖃 🔄 Server(s)             |      |          | 4     | INNODB                | PROGRAMN     | IED_LC         | InnoDB              |                  |                   | 5           | Minute         |           |
| - 📰 Server                |      |          | 5     | LOCK_TREE             | PROGRAMN     | AED_LC         | Lock Tree           |                  |                   | 5           | Second         |           |
| 🖂 Dashboard Set           |      |          | 6     | MASTERINFO            | FIXED_LC     |                | Master Info         |                  |                   | 1           | Minute         |           |
| E Dashboard Server        |      |          | 7     | PARAMETERINFO         | FIXED_LC     |                | Parameter Info      |                  |                   | 24          | Hour           |           |
| 😑 📥 Logging Control       |      |          | 8     | PROC LIST             | PROGRAMN     | IED LC         | Process List        |                  |                   | 1           | Minute         |           |
| Logging Manage            |      |          | 9     | SLAVEINFO             | FIXED LC     |                | Slave Info          |                  |                   | 1           | Minute         |           |
| Event                     |      |          | 10    | SLOW OUERY            | PROGRAMN     | IED LC         | Slow Ouerv          |                  |                   | 1           | Minute         |           |
| \Xi Event Manage          |      |          | 11    | SYS STAT              | PROGRAMN     | AED            | Svs Stat            | 5                | Second            | 1           | Minute         |           |
| Event History             |      |          | 12    | WAIT STAT             | PROGRAMN     | /ED            | Wait Stat           | 5                | Second            | 1           | Minute         |           |
| G Chart Tafa              |      |          | 12    | WALL_STAT             | TROORANI     |                | Walt Stat           | 5                | accond            |             | Phillippe      |           |
| Deport                    |      |          |       |                       |              |                |                     |                  |                   |             |                |           |
| Custom                    |      |          |       |                       |              |                |                     |                  |                   |             |                |           |
| Drogram                   |      |          |       |                       |              |                |                     |                  |                   |             |                |           |
| Codo                      | 1    |          |       |                       |              |                |                     |                  |                   |             |                |           |
| CodeDetail                |      |          |       |                       |              |                |                     |                  |                   |             |                |           |
| Denied IP Address         |      |          |       |                       |              |                |                     |                  |                   |             |                |           |
| Signin Delicy             |      |          |       |                       |              |                |                     |                  |                   |             |                |           |
| mail organization cy      |      |          |       |                       |              |                |                     |                  |                   |             |                |           |

#### (Full View Shot)

| Description    | Interval (RTM) | Interval Type RTM | Interval (LC) | Interval Type LC |
|----------------|----------------|-------------------|---------------|------------------|
| Active Session | 5              | Second            | 5             | Second           |
| Dead Lock      |                |                   | 1             | Minute           |
| Info Schema    |                |                   | 3             | Hour             |
| InnoDB         |                |                   | 5             | Minute           |
| Lock Tree      |                |                   | 5             | Second           |
| Master Info    |                |                   | 1             | Minute           |
| Parameter Info |                |                   | 24            | Hour             |
| Process List   |                |                   | 1             | Minute           |
| Slave Info     |                |                   | 1             | Minute           |
| Slow Query     |                |                   | 1             | Minute           |
| Sys Stat       | 5              | Second            | 1             | Minute           |
| Wait Stat      | 5              | Second            | 1             | Minute           |

#### (Configuration)

You can configure the Real-Time and Logging collection cycle. Once the changes have been made, you must restart the product ( all.stop.sh -> all.start.sh ).

# 4

# Main Functions

| 4. | Main Functions                         | .29 |
|----|----------------------------------------|-----|
|    | Threads Monitor                        | 29  |
|    | Drive Threads Manager                  | 29  |
|    | Search Thread                          | .30 |
|    | Kill in Threads Manager Results Window | .30 |
|    | Lock Session Trace(Lock Tree)          | .31 |
|    | Parameter                              | .31 |
|    |                                        |     |

# 4. Main Functions

## **Threads Monitor**

THREADS Manager is intended for monitoring the sessions that are connected to the database and currently running, and helps to find the sessions you want to look up through several conditions.

#### **Drive Threads Manager**

Go to Tool of the Server you wish to monitor.

 On the Server List on the left, mouse right-click and go to Tool -> Threads Manager.

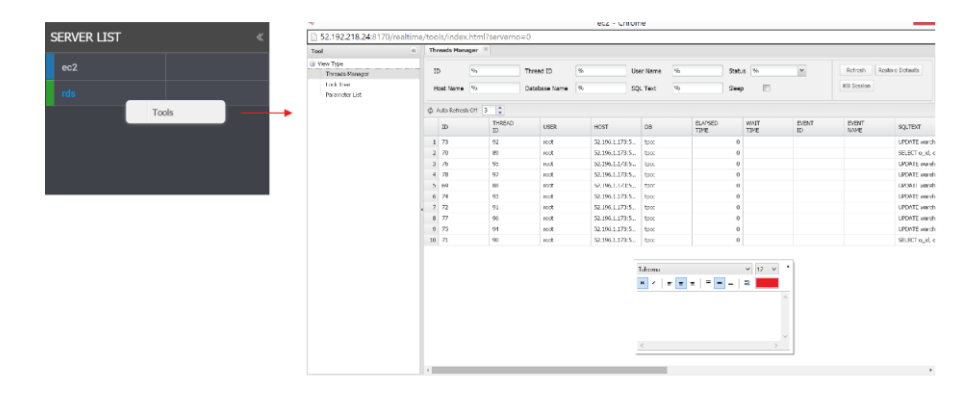

2. When the corresponding database' Threads Manager window opens, it will show the information of all the sessions currently connected to the database.

| Ser.                                                   |        |               |                            |    |               |    | ec2 - Ch       | rome |      |    |                 |       |      |             |              | _ 🗆 🗡            |
|--------------------------------------------------------|--------|---------------|----------------------------|----|---------------|----|----------------|------|------|----|-----------------|-------|------|-------------|--------------|------------------|
| 52.192.218.24:8170/realti                              | ne/to  | ools/inde     | vols/index.html?serverno=0 |    |               |    |                |      |      |    |                 |       |      |             |              |                  |
| Tool                                                   | c)   1 | Threads Man   | ager (8)                   |    |               |    |                |      |      |    |                 |       |      |             |              |                  |
| <ul> <li>View Type</li> <li>Threads Manager</li> </ul> |        | ID            | 96                         |    | Thread ID     | 96 |                | User | Name | 96 |                 | Statu | s %  | ~           | Refresh      | Restore Defaults |
| - Lock Tree<br>Parameter List                          |        | Host Name     | 96                         |    | Detabase Name | %  |                | SQL  | Text | 96 |                 | Sleep |      |             | Kill Session |                  |
|                                                        | 4      | 2 Auto Refres | horr 3                     |    |               |    |                |      |      |    |                 |       |      |             |              |                  |
|                                                        |        | ID            | THRE                       | AD | USER          |    | HOST           |      | DB   |    | ELAPSED<br>TIME |       | WAIT | EVENT<br>ID | EVENT        | SQLTEXT          |
|                                                        |        | 1 73          | 92                         |    | root          |    | 52.196.1.173   | 5    | tpcc |    |                 | 0     |      |             |              | UPDATE warel     |
|                                                        |        | 2 70          | 89                         |    | root          |    | 52.196.1.173:5 |      | tpcc |    |                 | 0     |      |             |              | SELECT o_id, o   |
|                                                        |        | 3 76          | 95                         |    | root          |    | 52.196.1.173   | :5   | tpcc |    |                 | 0     |      |             |              | UPDATE ward      |
|                                                        |        | 4 78          | 97                         |    | root          |    | 52.196.1.173:  | :5   | tpcc |    |                 | 0     |      |             |              | UPDATE wareh     |
|                                                        |        | 5 69          | 88                         |    | root          |    | 52.196.1.173:  | :5   | tpcc |    |                 | 0     |      |             |              | UPDATE wareh     |
|                                                        |        | 6 74          | 93                         |    | root          |    | 52.196.1.173   | 5    | tpoc |    |                 | 0     |      |             |              | UPDATE wareh     |
|                                                        | •      | 7 72          | 91                         |    | root          |    | 52.196.1.173   | -a   | tpcc |    |                 | 0     |      |             |              | UPDATE wareh     |
|                                                        |        | 8 //          | 90                         |    | root          |    | 52.196.1.173   | ca   | tpoc |    |                 | 0     |      |             |              | OPENTE waren     |
|                                                        |        | 9 75          | 94                         |    | root          |    | 52.196.1.173   | o    | tpcc |    |                 | 0     |      |             |              | OPERTE waren     |
|                                                        | 100    | 10 /1         | 90                         |    | root          |    | 52.190.1.173   | co   | tpcc |    |                 | 0     |      |             |              | SELECT 0_30, 0   |
|                                                        |        | _             |                            |    |               |    |                |      |      |    |                 |       |      |             |              |                  |

#### **Search Thread**

The user can pull up specific threads from the total list by entering certain values in the conditions input box located at the bottom of the Threads Manager.

| Item         | Description                              |
|--------------|------------------------------------------|
| ID           | Search with the ID.                      |
| Thread ID    | Search with the Tread ID.                |
| User Name    | Search with the User Name                |
| Host Name    | Search with the Host Name.               |
| DB Name      | Search with the Database Name.           |
| SQL Text     | Search with the SQL Text.                |
| Elapsed Time | Search based on the Elapsed Time (Sec).  |
| Sleep        | Displays threads that are in sleep mode. |

The following provides descriptions of items used in search condtions.

#### Kill in Threads Manager Results Window

The sessions displayed on the Threads Manager Results window may be selected by using the direction arrow keys, and the session is highlighted when selected.

When in selected mode, the kill function which forces the session to end may be executed and hence, it must be handled with caution.

| Tool                            |  | Thr | eads Manage       | er (8)       |                 |      |               |           |     |                 |       |              |              |               |                  |
|---------------------------------|--|-----|-------------------|--------------|-----------------|------|---------------|-----------|-----|-----------------|-------|--------------|--------------|---------------|------------------|
| 😑 View Type                     |  |     |                   |              |                 | lei. | 1             |           |     |                 |       | - N          |              | Defeat        | Destus Defaults  |
| Threads Manager                 |  | IC  |                   | 10           | Thread ID       | 90   | U             | iser Name | 970 |                 | Statu | \$ 90        | *            | Refresh       | Restore Deraults |
| – Lock Tree<br>– Parameter List |  | н   | ost Name 9        | 6            | Database Name % |      | SQL Text      |           | %   | Sleep           |       |              | Kill Session | _             |                  |
|                                 |  | ¢ A | uto Refresh Off 3 |              |                 |      |               |           |     |                 |       |              |              |               |                  |
|                                 |  |     | ID                | THREAD<br>ID | USER            | н    | OST           | DB        |     | ELAPSED<br>TIME |       | WAIT<br>TIME | EVENT<br>ID  | EVENT<br>NAME | SQLTEXT          |
|                                 |  | 1   | 73                | 92           | root            | 5    | 2.196.1.173:5 | tpcc      |     |                 | 0     |              |              |               | UPDATE ware      |
|                                 |  | 2   | 70                | 89           | root            | 5    | 2.196.1.173:5 | tpcc      |     |                 | 0     |              |              |               | SELECT o_id,     |
|                                 |  | 3   | 76                | 95           | root            | 5    | 2.196.1.173:5 | tpcc      |     |                 | 0     |              |              |               | UPDATE ware      |
|                                 |  | 4   | 78                | 97           | root            | 5    | 2.196.1.173:5 | tpcc      |     |                 | 0     |              |              |               | UPDATE ware      |
|                                 |  | 5   | 69                | 88           | root            | 5    | 2.196.1.173:5 | tpcc      |     |                 | 0     |              |              |               | UPDATE ware      |
|                                 |  | б   | 74                | 93           | root            | 5    | 2.196.1.173:5 | tpcc      |     |                 | 0     |              |              |               | UPDATE ware      |
|                                 |  | 7   | 72                | 91           | root            | 5    | 2.196.1.173:5 | tpcc      |     |                 | 0     |              |              |               | UPDATE ware      |
|                                 |  | 8   | 77                | 96           | root            | 5.   | 2.196.1.173:5 | tpcc      |     |                 | 0     |              |              |               | UPDATE ware      |
|                                 |  | 9   | 75                | 94           | root            | 5.   | 2.196.1.173:5 | tpcc      |     |                 | 0     |              |              |               | UPDATE ware      |
|                                 |  | 10  | 71                | 90           | root            | 5    | 2.196.1.173:5 | tpcc      |     |                 | 0     |              |              |               | SELECT o_id,     |
|                                 |  |     |                   |              |                 |      |               |           |     |                 |       |              |              |               |                  |

### Lock Session Trace (Lock Tree)

The Lock Tree screen displays the information about sessions waiting on the Lock and the sessions which caused the lock, among all the sessions currently connected to the database system.

- 1. Tools > Select Lock Tree
- 2. Lock Tree window of the corresponding database.

| Тос | l                               | Session Manager | r 🗷 Lock Tree 🗵 Parameter List 🕱 System multi monitor 🗵 |        |        |      |        |        |       |      |       |      |         |        |
|-----|---------------------------------|-----------------|---------------------------------------------------------|--------|--------|------|--------|--------|-------|------|-------|------|---------|--------|
| ė v | liew Type                       | 🗘 Refresh       |                                                         |        |        |      |        |        |       |      |       |      |         |        |
|     | - Session Manager               | HOLDER          | 10                                                      | THREAD | LOCK   | LOCK | LOCK   | LOCK   | LOCK  | LOCK | 11000 | 00   | ELAPSED | SQL    |
|     | Lock Tree                       | TRX_ID          | 10                                                      | ID     | TRX_ID | MODE | TYPE   | TABLE  | PAGE  | REC  | USER  | DB   | TIME    | TEXT   |
|     | - Parameter List                | 🖃 Holder        | 32804                                                   | 32820  | 3D1B29 | х    | RECORD | `test` | 65541 | 2    | root  | test | 27      | select |
|     | System Multi Monitor            | - 3D1B29        | 32808                                                   | 32824  | 3D1B2D | х    | RECORD | `test` | 65541 | 2    | root  | test | 27      | delete |
|     | Process List                    | 3D1B29          | 32805                                                   | 32821  | 3D1B2A | х    | RECORD | `test` | 65541 | 2    | root  | test | 27      | delete |
|     | NDB Data Node Monitor           | - 3D1B29        | 32807                                                   | 32823  | 3D1B2C | х    | RECORD | `test` | 65541 | 2    | root  | test | 27      | delete |
|     | Shared Storage / Disk Subsystem | 3D1B29          | 32806                                                   | 32822  | 3D1B2B | х    | RECORD | `test` | 65541 | 2    | root  | test | 27      | delete |
|     |                                 |                 |                                                         |        |        |      |        |        |       |      |       |      |         |        |
|     |                                 |                 |                                                         |        |        |      |        |        |       |      |       |      |         |        |

The Lock Tree screen displays the selected database' lock holder and the requests relationship in a layer structure, which allows you to quickly distinguish the lock relationships among the sessions.

### **Parameter**

You can check the current database' parameter values.

1. Tools > Select Parameter

#### 2. The corresponding database' Parameter screen

| Tool                            | Threads Manager 🕐 Parameter List 🖉      |                       |  |  |  |  |
|---------------------------------|-----------------------------------------|-----------------------|--|--|--|--|
| 🖃 View Type                     | ¢ Refresh                               |                       |  |  |  |  |
| - Threads Manager               | NAME                                    | VALUE                 |  |  |  |  |
| - Lock Tree                     | auto_increment_increment                | 1                     |  |  |  |  |
| Parameter List                  | auto_increment_offset                   | 1                     |  |  |  |  |
| System Multi Monitor            | autocommit                              | ON                    |  |  |  |  |
| NDB Data Node Monitor           | automatic_sp_privileges                 | ON                    |  |  |  |  |
| Shared Storage / Disk Subsystem | back_log                                | 650                   |  |  |  |  |
| Shared Storage / Sisk Subsystem | basedir                                 | /opt/mysql/server-5.6 |  |  |  |  |
|                                 | big_tables                              | OFF                   |  |  |  |  |
|                                 | bind_address                            | *                     |  |  |  |  |
|                                 | binlog_cache_size                       | 32768                 |  |  |  |  |
|                                 | binlog_checksum                         | CRC32                 |  |  |  |  |
|                                 | binlog_direct_non_transactional_updates | OFF                   |  |  |  |  |
|                                 | binlog_format                           | STATEMENT             |  |  |  |  |
|                                 | binlog_max_flush_queue_time             | 0                     |  |  |  |  |
|                                 | binlog_order_commits                    | ON                    |  |  |  |  |
|                                 | binlog_row_image                        | FULL                  |  |  |  |  |
|                                 | binlog_rows_query_log_events            | OFF                   |  |  |  |  |
|                                 | binlog_stmt_cache_size                  | 32768                 |  |  |  |  |
|                                 | bulk_insert_buffer_size                 | 67108864              |  |  |  |  |
|                                 | character_set_client                    | utf8                  |  |  |  |  |
|                                 | character_set_connection                | utf8                  |  |  |  |  |
|                                 | character_set_database                  | utf8                  |  |  |  |  |
|                                 | character_set_filesystem                | binary                |  |  |  |  |
|                                 | character_set_results                   |                       |  |  |  |  |
|                                 | character_set_server                    | latin1                |  |  |  |  |
|                                 | character set system                    | utfR                  |  |  |  |  |

5

# INTENSIVE MONITORING WINDOW

| 5. Intensive Monitoring Window(Threads)               | 34 |
|-------------------------------------------------------|----|
| Threads                                               | 34 |
| Threads Window                                        | 34 |
| Advanced Filter by Elapsed Time                       | 35 |
| Configure Advanced Filter by Elapsed Time             | 35 |
| Filtering by Specific Users From the Threads List     |    |
| Filtering by Specific Thread ID From the Threads List | 37 |
| Single Server View                                    |    |
|                                                       |    |

# 5. Intensive Monitoring Window (Threads)

You can do an intensive monitoring of THREADS and SLOW QUERIES from the Real-Time Monitoring window.

|                                  |                |                 |                      |         |                                                                                                    |           |      |       |                |         |          |                   | _        |
|----------------------------------|----------------|-----------------|----------------------|---------|----------------------------------------------------------------------------------------------------|-----------|------|-------|----------------|---------|----------|-------------------|----------|
| MarGauge for NySQL               |                |                 |                      |         |                                                                                                    |           |      |       |                |         |          |                   |          |
| NENER LESS                       | Throads (141   |                 |                      |         |                                                                                                    |           |      |       |                |         |          |                   |          |
| where but where may aligned that | 10             | Repairs Tax     | OUT THE OWNER        | DOT NOT | inmani i                                                                                                    | 14.11     | 1000 | 10.00 | ALC: NOT STATE | 1007340 | 00073740 | contractants only | 100 A.M. |
| a mond man bear (2) (1770)       | -              | 10              |                      |         | (any )                                                                                                    | law drop  |      |       |                |         |          |                   |          |
|                                  |                |                 |                      |         | bely 1                                                                                                    | Der derg  |      |       |                |         |          |                   |          |
| 1                                | een.           |                 |                      |         | ben 1                                                                                                    | be deg    |      |       |                |         |          |                   |          |
| <ul> <li>mpagité</li> </ul>      |                |                 |                      |         | here i                                                                                                    | the day   |      |       |                |         |          |                   |          |
| <ul> <li>mainle, 21</li> </ul>   |                |                 |                      |         | 040                                                                                                    | the deep  |      |       |                |         |          |                   |          |
|                                  |                |                 |                      |         | ben 1                                                                                                    | be dep    |      |       |                |         |          |                   |          |
|                                  |                |                 |                      | -       | iery i                                                                                                    | ine sing  |      |       |                |         |          |                   |          |
| · ·····                          |                | -               |                      |         |                                                                                                    | the start |      |       |                |         |          |                   |          |
| <ul> <li>mainly.10</li> </ul>    |                |                 |                      |         | here 1                                                                                                    | ing damp  |      |       |                |         |          |                   |          |
| <ul> <li>meterb.24</li> </ul>    | -              |                 |                      |         | berry 1                                                                                                    | ine deep  |      |       |                |         |          |                   |          |
|                                  | -              |                 |                      |         | Dety 1                                                                                                    | the deep  |      |       |                |         |          |                   |          |
| 1.000.000.0                      | een            |                 |                      |         | pary 1                                                                                                    | De deg    |      |       |                |         |          |                   |          |
| <ul> <li>mysd.rep.36</li> </ul>  |                |                 |                      |         | -                                                                                                    | the start |      |       |                |         |          |                   |          |
| <ul> <li>modules.27</li> </ul>   | -              |                 |                      |         |                                                                                                    | in the    |      |       |                |         |          |                   |          |
|                                  |                |                 |                      |         | here 1                                                                                                    | ing day   |      |       |                |         |          |                   |          |
| · · · ·                          |                |                 |                      |         | bery 1                                                                                                    | be day    |      |       |                |         |          |                   |          |
| <ul> <li>mysd.mps.20</li> </ul>  |                | 4               | 0                    | 0       | - 1                                                                                                    | ine desy  |      |       |                |         |          |                   |          |
| <ul> <li>mod age, 41</li> </ul>  |                |                 |                      |         | (any )                                                                                                    | Der deng  |      |       |                |         |          |                   |          |
|                                  |                |                 |                      |         | -                                                                                                    | ing stars |      |       |                |         |          |                   |          |
|                                  |                |                 |                      |         | 100                                                                                                    | ing story |      |       |                |         |          |                   |          |
|                                  | -              |                 |                      |         | pary 1                                                                                                    | the deep  |      |       |                |         |          |                   |          |
|                                  |                | 5               |                      |         | beru 1                                                                                                    | be deep   |      |       |                |         |          |                   |          |
|                                  |                |                 |                      |         | 100                                                                                                    | the steep |      |       |                |         |          |                   |          |
|                                  | -              |                 |                      |         | -                                                                                                    | the start |      |       |                |         |          |                   |          |
|                                  |                |                 |                      |         | laty 1                                                                                                    | ber desp  |      |       |                |         |          |                   |          |
|                                  |                |                 |                      |         | ben 1                                                                                                    | ing story |      |       |                |         |          |                   |          |
|                                  |                |                 |                      |         | here 1                                                                                                    | ine desp  |      |       |                |         |          |                   |          |
|                                  |                |                 |                      |         | 249                                                                                                    | the desp  |      |       |                |         |          |                   |          |
|                                  |                |                 |                      |         | and the second second s | ing step  |      |       |                |         |          |                   |          |
|                                  |                |                 |                      | -       | inter the second second second second second second second second second second second second second second se                                                                                                    | in the    |      |       |                |         |          |                   |          |
|                                  | een.           |                 |                      |         | bety 1                                                                                                    | an deg    |      |       |                |         |          |                   |          |
|                                  | eren.          |                 |                      |         | beru i                                                                                                    | be deg    |      |       |                |         |          |                   |          |
|                                  |                |                 |                      |         | (any )                                                                                                    | ine desp  |      |       |                |         |          |                   |          |
|                                  |                |                 |                      |         | -                                                                                                    | the first |      |       |                |         |          |                   |          |
|                                  |                |                 |                      |         |                                                                                                    |           |      |       |                |         |          |                   |          |
| -                                | Partial Colley | 7.01 Bela East. | 21 C Reliad True 112 | 5.m     |                                                                                                    |           |      |       |                |         |          | 10.1010           | ON TOTAL |
|                                  |                | · · ·           |                      | ``      |                                                                                                    |           |      |       |                |         |          |                   |          |
|                                  | 119            | 1/1/1           | ndo                  | ** \    |                                                                                                    |           |      |       |                |         |          |                   |          |
|                                  | 00             | V V I           | 1001                 | (v)     |                                                                                                    |           |      |       |                |         |          |                   |          |
|                                  | -              |                 | -                    |         |                                                                                                    |           |      |       |                |         |          |                   |          |

## Threads

#### **Threads Window**

The Server List of the corresponding group will be on the left, and the THREADS within the GROUP will be output on the right.

| MaxGauge for MySQL GROUP                      |               |                |           |                    |            |         |            |        |       |               |             |             |                           |     |
|-----------------------------------------------|---------------|----------------|-----------|--------------------|------------|---------|------------|--------|-------|---------------|-------------|-------------|---------------------------|-----|
| SERVER LIST «                                 | Threads (84)  |                |           |                    |            |         |            |        |       |               |             |             |                           |     |
| Server Boot      Server Hang      Sysmon Down | DB            | ELAPSED TIME   | WAIT TIME | EVENT ID           | EVENT NAME | COMMAND | STATE      | SOURCE | SPINS | OBJECT SCHEMA | OBJECT NAME | OBJECT TYPE | OBJECT INSTANCE OPERATION | NUM |
| mysql_repo_linux1234567890                    | exem          | 10             | 0         |                    |            | Query   | User sleep |        |       |               |             |             |                           |     |
| a mulation                                    | exem          | 10             | 0         |                    |            | Query   | User sleep |        |       |               |             |             |                           |     |
| • manaus                                      | exem          | 10             | 0         |                    |            | Query   | User sleep |        |       |               |             |             |                           |     |
| • mysql56                                     | exem          | 10             | 0         |                    |            | Query   | User sleep |        |       |               |             |             |                           |     |
| • mariadb_30                                  | exem          | 10             | 0         |                    |            | Query   | User sleep |        |       |               |             |             |                           |     |
| • mariadb.31                                  | exem          | 10             | 0         |                    |            | Query   | User sleep |        |       |               |             |             |                           |     |
|                                               | exem          | 10             | 0         |                    |            | Query   | User sleep |        |       |               |             |             |                           |     |
| <ul> <li>mariadb_32</li> </ul>                | exem          | 10             | 0         |                    |            | Query   | User sleep |        |       |               |             |             |                           |     |
| <ul> <li>mariadb_33</li> </ul>                | exem          | 10             | 0         |                    |            | Query   | User sleep |        |       |               |             |             |                           |     |
| a marinelh 24                                 | exem          | 10             | 0         |                    |            | Query   | User sleep |        |       |               |             |             |                           |     |
| · manadajov                                   | exem          | 10             | 0         |                    |            | Query   | User sleep |        |       |               |             |             |                           |     |
| <ul> <li>mysql_repo_35</li> </ul>             | exem          | 10             | 0         |                    |            | Query   | User sleep |        |       |               |             |             |                           |     |
| e mysql_repo_36                               | exem          | 6              | 0         |                    |            | Query   | User sleep |        |       |               |             |             |                           |     |
| a musel sens 37                               | exem          | 6              | 0         |                    |            | Query   | User sleep |        |       |               |             |             |                           |     |
| <ul> <li>mysqcjepoja/</li> </ul>              | exem          | 6              | 0         |                    |            | Query   | User sleep |        |       |               |             |             |                           |     |
| <ul> <li>mysql_repo_38</li> </ul>             | #3#TD         | 6              | 0         |                    |            | Query   | User sleep |        |       |               |             |             |                           |     |
| <ul> <li>mysql_repo_39</li> </ul>             | exem          | 6              | 0         |                    |            | Query   | User sleep |        |       |               |             |             |                           |     |
|                                               | exem          | 6              | 0         |                    |            | Query   | User sleep |        |       |               |             |             |                           |     |
| <ul> <li>mysql_repo_40</li> </ul>             | exem          | 5              | 0         |                    |            | Query   | User sleep |        |       |               |             |             |                           |     |
|                                               | exem          | 5              | 0         |                    |            | Query   | User sleep |        |       |               |             |             |                           |     |
|                                               | exem          | 5              | 0         |                    |            | Query   | User sleep |        |       |               |             |             |                           |     |
|                                               | exem          | 5              | 0         |                    |            | Query   | User sleep |        |       |               |             |             |                           |     |
|                                               | exem          | 5              | 0         |                    |            | Query   | User sleep |        |       |               |             |             |                           |     |
|                                               | exem          | 5              | 0         |                    |            | Query   | User sleep |        |       |               |             |             |                           |     |
|                                               | exem          | 3              | 0         |                    |            | Query   | User sleep |        |       |               |             |             |                           |     |
|                                               | exem          | 3              | 0         |                    |            | Query   | User sleep |        |       |               |             |             |                           |     |
|                                               | exem          | 3              | 0         |                    |            | Query   | User sleep |        |       |               |             |             |                           |     |
|                                               | exem          | 3              | 0         |                    |            | Query   | User sleep |        |       |               |             |             |                           |     |
|                                               | exem          | 3              | 0         |                    |            | Query   | User sleep |        |       |               |             |             |                           |     |
|                                               | exem          | 3              | 0         |                    |            | Query   | User sleep |        |       |               |             |             |                           |     |
|                                               | exem          | 3              | 0         |                    |            | Query   | User sleep |        |       |               |             |             |                           |     |
|                                               | exem          | 3              | 0         |                    |            | Query   | User sleep |        |       |               |             |             |                           |     |
|                                               | exem          | 3              | 0         |                    |            | Query   | User sleep |        |       |               |             |             |                           |     |
|                                               | exem          | 3              | 0         |                    |            | Query   | User sleep |        |       |               |             |             |                           |     |
|                                               | exem          | 3              | 0         |                    |            | Query   | User sleep |        |       |               |             |             |                           |     |
|                                               | •             |                |           |                    |            |         |            |        |       |               |             |             |                           |     |
| All + +                                       | Refresh Delay | 5 🗘 Data Count | 30 🗘 Ref  | resh Time : 13:39: | -44        |         |            |        |       |               |             |             | Auto Refresh On           |     |

(THREAD Window)

#### Advanced Filter by ELAPSED TIME

Do an advanced filter of threads by ELAPSED TIME > = ? .

| Threads (109) |     |           |                                     |       |                |      |              |   |
|---------------|-----|-----------|-------------------------------------|-------|----------------|------|--------------|---|
| ALIAS         | ID  | THREAD ID | SQLTEXT                             | USER  | HOST           | DB   | ELAPSED TIME | 1 |
| mysql_repo_40 | 716 | 734       | SELECT '2015-01-29 14:02:           | mysql | 192.168.123.12 | exem | 13           |   |
| mysql_repo_39 | 716 | 734       | SELECT '2015-01-29 14:02:           | mysql | 192,168,123,12 | exem | 13           |   |
| mysql_repo_38 | 716 | 734       | SELECT '2015-01-29 14:02:           | mysql | 192,168,123,12 | exem | 13           |   |
|               |     |           | and the second second second second |       |                |      |              |   |

#### Configure Advanced Filter by ELAPSED TIME

- 1. Click the @ button.
- 2. Enter the values in the Elapsed time(sec) input box.
- 3. Click  $\bowtie$  button to apply.

| Threads Settings   |        |        |
|--------------------|--------|--------|
| THREAD ID          |        |        |
|                    |        |        |
|                    |        |        |
|                    |        |        |
|                    |        |        |
|                    |        |        |
|                    |        |        |
| Clear All          |        |        |
| - ETC              |        |        |
| Elapsed time(sec): | 8      | A<br>V |
| Filterd username:  | system |        |
|                    |        |        |

### Filtering by Specific Users From the Threads List

- 1. Click on the 🙆 button.
- 2. Enter the values in the Filter by Username input box.
- 3. Click on the button to apply.

| Threads Settings   |        |        |
|--------------------|--------|--------|
| THREAD ID          |        |        |
|                    |        |        |
|                    |        |        |
|                    |        |        |
|                    |        |        |
|                    |        |        |
|                    |        |        |
| Clear All          |        |        |
| - ETC -            |        |        |
| Elapsed time(sec): | 8      | *<br>* |
| Filterd username:  | system |        |
|                    |        |        |

### Filtering by Specific THREAD ID From the THREADS List

| From the Threads List, right-click and select the | Add to filter list        | , and it w | ill           |
|---------------------------------------------------|---------------------------|------------|---------------|
| immediately show the filtered results. To cance   | l the filter, click the 🔎 | button     | and click the |
| hutton of the corresponding Thread ID             |                           |            |               |

button of the corresponding Thread ID.

| THREAD ID                              |   |   |
|----------------------------------------|---|---|
| 731                                    |   | l |
| 740                                    |   | ĺ |
|                                        |   |   |
|                                        |   |   |
|                                        |   |   |
|                                        |   |   |
|                                        |   |   |
|                                        |   |   |
| Clear All                              |   |   |
| Clear All                              |   |   |
| Clear All                              |   |   |
| Clear All<br>ETC<br>Elapsed time(sec): | 8 | × |

#### **Single Server View**

From the Server List on the left, click on the servers you wish to see. To undo, click on All button to clear the selections.

| MaxGauge      |                                                  |                                                                | 🖨 Admin 📑 Logout 📀                              |
|---------------|--------------------------------------------------|----------------------------------------------------------------|-------------------------------------------------|
| SERVER LIST « | CPU (%)                                          | Threads Elapsed Time Spread (2)                                | Threads Running                                 |
| order-db1     |                                                  |                                                                |                                                 |
| order-db2     |                                                  |                                                                |                                                 |
| order-db3     |                                                  | 1 1                                                            |                                                 |
| order-db4     | 25                                               |                                                                | 6                                               |
| order-db5     |                                                  |                                                                |                                                 |
| order-db6     |                                                  |                                                                |                                                 |
| order-db7     | CPU                                              | CPU all Threads_running all                                    | Wait (Ms)                                       |
| order-db8     |                                                  | 20                                                             | 80 20:44:15                                     |
| order-db9     | 100                                              | 100 15 _ 20:42:35                                              | ••                                              |
|               | 20:42:15                                         |                                                                | 40                                              |
|               | 25                                               | 25                                                             | 20                                              |
|               | 0                                                | 0 1000 1000 1000 1000 1000 1000 1000 1000                      | 0.0                                             |
|               | 42.30 43.00 43.30 44.00 44.30                    | 42.30 43.00 43.30 44.00 44.30 42.30 43.00 43.30 44.00 44.30    | 20142130 20143100 20143130 20144100 20144130    |
|               | Innodb_buffer_pool_reads                         | Threads_connected & Replication_delay(Sec) & Threads_connected | Slow Query                                      |
|               | 1                                                | 50 5                                                           | 1.0                                             |
|               |                                                  | 40                                                             | 0.8                                             |
|               |                                                  | 30                                                             | 0.5                                             |
|               |                                                  | 10 1                                                           | 0.3                                             |
|               | 0                                                | 0                                                              | 0.0                                             |
|               | 42:30 43:00 43:30 44:00 44:30                    | 42.30 43.00 43.30 44.00 44.30 42.30 43.00 43.30 44.00 44.30    | 42:30 43:00 43:30 44:00 44:30                   |
|               | Alert List                                       | Threads (2)                                                    | Server Execution Time (Ms)                      |
|               | ALERTLEVEL ALIAS STATNAME                        | ALIAS ID THREAD ID SQLTEXT USER H                              |                                                 |
|               | CRITICAL order-db1 CPU ^                         | order-db3 2 0 system user                                      | 200                                             |
|               | CRITICAL order-db1 CPU CRITICAL order-db1 CPU    | order-db3 3013 3033 unauthenticated 1                          | 150                                             |
|               | CRITICAL order-db1 CPU                           |                                                                |                                                 |
|               | CRITICAL order-db1 CPU<br>CRITICAL order-db1 CPU |                                                                |                                                 |
|               |                                                  |                                                                | 20:42:30 20:43:00 20:43:30 20:44:00 20:44:30    |
| All V ↑       | Data Count 30 Refresh Time : 20:44:54            | Auto Refres                                                    | h On Refresh Restore Defaults Socket Connected! |

# 6

# Manage Functions

| 6. Manage Functions |  |
|---------------------|--|
| Admin Access        |  |
| Admin Screen        |  |
| Manager Menu        |  |

# 6. Manage Functions

Configures detailed items in Maxgauge product. For some of the features, after configuration, you must restart the Gather to reflect changes.

## **Admin Access**

1. Click on Admin.

|                        |   |              | 🖨 Admin | 📑 Logout | $\odot$ |
|------------------------|---|--------------|---------|----------|---------|
| E Performance Analyzer |   | 🚅 Group List |         |          | Т       |
| DEFAULT (2)            | * | DEFAULT (2)  |         |          | ^       |
| rds                    |   | Multi        |         |          |         |
| ec2                    |   | Threads      |         |          |         |
|                        |   |              |         |          |         |
|                        |   |              |         |          |         |
|                        |   |              |         |          |         |
|                        |   |              |         |          |         |
|                        |   |              |         |          |         |
|                        |   |              |         |          |         |
|                        |   |              |         |          |         |
|                        |   |              |         |          |         |
|                        |   |              |         |          |         |
|                        | Ŧ |              |         |          | -       |

## **Admin Screen**

| MaxGauge                                                                                                    |                                                                                                    |                                                                                                    |                 | 🖃 Logout 📀   |
|----------------------------------------------------------------------------------------------------|----------------------------------------------------------------------------------------------------|----------------------------------------------------------------------------------------------------|-----------------|--------------|
| Menu                                                                                                    | 로그인 정보                                                                                                    |                                                                                                    |                 |              |
| P Management                                                                                                    | 2 세로고등                                                                                                    |                                                                                                    |                 |              |
| 응 그 사용자관리 응 그 서비관리                                                                                                    | Information                                                                                                    |                                                                                                    |                 |              |
| 물 💭 로 강관리                                                                                                    | · 한옥                                                                                                    |                                                                                                    |                 |              |
| 이번드란티<br>() 지표편리                                                                                                    | User Name                                                                                                    | Adres                                                                                                    |                 |              |
| 🗷 🧰 시스템                                                                                                    | Longuage<br>Realtime Main View                                                                                                    | 한국어<br>DEFMLT                                                                                                    |                 |              |
|                                                                                                    | Repository Server Version                                                                                                    | 5.6.20                                                                                                    |                 |              |
|                                                                                                    | MEM Version                                                                                                    | 4.2.160321.1300                                                                                                    |                 |              |
|                                                                                                    | - Carl Factoria                                                                                                    |                                                                                                    | 보그인 사용적 정보      |              |
|                                                                                                    | - Contraction                                                                                                    |                                                                                                    |                 |              |
|                                                                                                    |                                                                                                    |                                                                                                    |                 |              |
|                                                                                                    |                                                                                                    |                                                                                                    |                 |              |
|                                                                                                    |                                                                                                    |                                                                                                    |                 |              |
|                                                                                                    |                                                                                                    |                                                                                                    |                 |              |
|                                                                                                    |                                                                                                    |                                                                                                    |                 |              |
|                                                                                                    |                                                                                                    |                                                                                                    |                 |              |
|                                                                                                    | 1                                                                                                    |                                                                                                    |                 |              |
|                                                                                                    |                                                                                                    |                                                                                                    |                 |              |
|                                                                                                    |                                                                                                    |                                                                                                    |                 |              |
|                                                                                                    |                                                                                                    |                                                                                                    |                 |              |
|                                                                                                    |                                                                                                    |                                                                                                    |                 |              |
|                                                                                                    |                                                                                                    |                                                                                                    |                 |              |
|                                                                                                    |                                                                                                    |                                                                                                    |                 |              |
|                                                                                                    |                                                                                                    |                                                                                                    |                 |              |
|                                                                                                    |                                                                                                    |                                                                                                    |                 |              |
|                                                                                                    |                                                                                                    |                                                                                                    |                 |              |
|                                                                                                    |                                                                                                    |                                                                                                    |                 |              |
|                                                                                                    |                                                                                                    |                                                                                                    |                 |              |
|                                                                                                    |                                                                                                    |                                                                                                    |                 |              |
|                                                                                                    |                                                                                                    |                                                                                                    |                 |              |
|                                                                                                    |                                                                                                    |                                                                                                    |                 |              |
| Notification Config                                                                                                    |                                                                                                    |                                                                                                    |                 |              |
|                                                                                                    |                                                                                                    |                                                                                                    |                 |              |
|                                                                                                    |                                                                                                    |                                                                                                    |                 |              |
|                                                                                                    |                                                                                                    |                                                                                                    |                 |              |
|                                                                                                    |                                                                                                    |                                                                                                    |                 |              |
| MaxGauge                                                                                                    |                                                                                                    |                                                                                                    |                 | 🖬 Logout 📀   |
| MaxGauge                                                                                                    | 로그전 평보                                                                                                    |                                                                                                    |                 | 🗃 Logout 📀   |
| MaxGauge<br>Hens a<br>Rangement                                                                                                    | 6.10 8k<br>2 45.28                                                                                                    |                                                                                                    |                 | 🖬 Logout 📀   |
| MaxGauge<br>Mens (e<br>♥ Mongenet<br>● 48972-3<br>₩89                                                                                                    | 로그만 정보<br>글 4도그님<br>Information                                                                                                    |                                                                                                    |                 | 🖼 Logout 📀   |
| MaxGauge           Heres         (e)           Hangement         (e)           Hangement         (e)                                                                                                    | 요그는 정보<br>같 서도고등<br>Deformation<br>모육<br>User ID                                                                                                    | 2<br>Advandar                                                                                                    |                 | 🖼 Logout 💿   |
| MaxGauge         (e)           Hangement         (e)           응 사용자 등         (e) 사용자 등           등 사용자 등         (e) 사용자 등           등 사용자 등         (e) 사용자 등                                                                                                    | 요그는 정보<br>같 서프그램<br>Information<br>방역<br>User Name                                                                                                    | D<br>Administrat<br>Administration                                                                                                    |                 | 🖬 Logout 💿   |
| МахGauge<br>Мена а<br>С Макрини<br>С 449<br>С 449                                                                                                    | 오그는 영상<br>관리고 등<br>Information<br>방국<br>Uner ID<br>Low Rame<br>Luryunge<br>Radistic Mair View                                                                                                    | 2<br>Alexander<br>Marine<br>Marine<br>General                                                                                                    |                 | 🖼 Logout 📀   |
| МахСацее         (а)           Риги (48)         (а)           Питорит         (а)           Питорит         (а)           Пито                                                                                                    | 요그만 정보<br>20 년 22 년<br>Information<br>만국<br>Der Rome<br>Lorgungs<br>Radius Neix View<br>Rackins Neix View<br>Rackins Neix View                                                                                                    | ව<br>Advandut<br>Adva<br>මෙද<br>වෙද<br>වෙද<br>වෙද<br>වෙද<br>වෙද<br>වෙද<br>වෙද<br>වෙද<br>වෙද<br>ව                                                                                                    |                 | 🖼 Logeut 💿   |
| МахСандее           Регод         (в)           Попровой         (в)           Попровой         (в) <td< th=""><th>도그는 정보<br/>2014년 2월<br/>29년<br/>Uaer To<br/>Uaer To<br/>U</th><th>2<br/>Abben<br/>2 국<br/>2 (2414)<br/>2 (2414)</th><th>510 MAR 314</th><th>🖪 Logant 💿</th></td<> | 도그는 정보<br>2014년 2월<br>29년<br>Uaer To<br>Uaer To<br>U | 2<br>Abben<br>2 국<br>2 (2414)<br>2 (2414)                                                                                                    | 510 MAR 314     | 🖪 Logant 💿   |
| MaxGauge         a           Programmed         a           Programmed         a                                                                                                    | C.10 영제<br>같 세요그 3<br>Information<br>전국<br>User ID<br>User ID<br>User Name<br>Lurgraph<br>Realistic Nais Nam<br>Reporting Server Verdion<br>HM Version                                                                                                    | 2<br>Animindu<br>20<br>20<br>20<br>20<br>20<br>20<br>20<br>20<br>20<br>20<br>20<br>20<br>20                                                                                                    | 8.212 / MRT 124 | 🗄 Logart 💿   |
| MaxCauge           Rer         n           Image: An and a state of a state of a                                                                                                    | E.J 10 別は     の     ・         ・         ・                                                                                                    | 요<br>Advanded<br>Adda<br>Adda<br>은격<br>전<br>전<br>전<br>전<br>전<br>전<br>전<br>4<br>3 2002.1309                                                                                                    | #10 MBR 192     | 🖪 Logout 💿   |
| Mus-Gauge           Non         *           United and the state of the state of the state                                                                                                    | L10 B      L10 B       L10 B      L10 B       L10 B                                                                                                    | 2<br>सम्बद्ध<br>Айм<br>२२<br>ССААТ<br>5.52<br>4.1.0001.130                                                                                                    | 8.312 / MRT 15K | 🖪 Logout 💿   |
| MaxGattige           Property         0           0 49/8/2         0           0 49/8/2         0           0 49/8/2         0           0 49/8/2         0           0 49/8/2         0           0 49/8/2         0           0 49/8/2         0           0 49/8/2         0           0 49/8/2         0           0 49/8/2         0           0 49/8/2         0           0 49/8/2         0           0 49/8/2         0           0 49/8/2         0           0 49/8/2         0           0 49/8/2         0           0 49/8/2         0           0 49/8/2         0           0 49/8/2         0           0 49/8/2         0           0 49/8/2         0           0 49/8/2         0           0 49/8/2         0           0 49/8/2         0           0 49/8/2         0           0 49/8/2         0           0 49/8/2         0           0 49/8/2         0           0 49/8/2         0           0 49/8/2         0                                                                                                    | 2.30 명보<br>같 42.29<br>Information<br>맞약<br>User To<br>Dear Name<br>Longonity Search Values<br>HPM Verson<br>Company Search Values<br>HPM Verson                                                                                                    | 2<br>Antennatur<br>Antennatur<br>Antenna<br>Research<br>Search<br>Sacarch<br>Sacarc                                                                                                    | 8.312 / M89 104 | 🖪 Logast 💿   |
| MaxGuige           Ret         a           Unserved         a           Unserved         a <td< th=""><td>2.3代 部本<br/>全 3.4代 部本<br/>日本 の 日本 の し な の の の の の の の の の の の の の の の の の</td><td>D<br/>Advander<br/>Adva<br/>Geog<br/>Geog<br/>Geog<br/>Adva<br/>Adva<br/>Adva<br/>Adva<br/>Adva<br/>Adva<br/>Adva<br/>Adva</td><td>#10 MBR 192</td><td>🖪 Logout 💿</td></td<>                                                                                                    | 2.3代 部本<br>全 3.4代 部本<br>日本 の 日本 の し な の の の の の の の の の の の の の の の の の                                                                                                    | D<br>Advander<br>Adva<br>Geog<br>Geog<br>Geog<br>Adva<br>Adva<br>Adva<br>Adva<br>Adva<br>Adva<br>Adva<br>Adva                                                                                                    | #10 MBR 192     | 🖪 Logout 💿   |
| MucCutuge           Non         *           Unspected         *           Unspected         *                                                                                                    | 2.3 to the<br>∰ 42.5 to<br>Hinterations<br>Sign<br>Sign                                                                                                    | 5<br>Alexandr<br>93a<br>608A27<br>3.59<br>4.2 Januar 1.20                                                                                                    | R22 / MRT 12    | 🖪 Logout 📀   |
| MaxGattige           Max         a           Prespect         a           a         a           a         a                                                                                                    | C.10 전보     C.10 전보     C.10 전L     C.10 T     C.10 T     C.10 T     C.10 T     C.10 T     C.10 T     C.10 T     C.10 T     C.10 T     C.10 T     C.10 T     C.10 T     C.10 T     C.10 T     C.10 T     C.10 T     C.10 T     C.10 T     C.10 T     C.10 T     C.10 T     C.10 T                                                                                                    | 2<br>Animanda<br>Anima<br>Anima<br>Res<br>Res<br>Res<br>Res<br>Res<br>Res<br>Res<br>Res<br>Res<br>Res                                                                                                    | \$32 M89 98     | 🖬 Logast 💿   |
| Max-Guige           Image         Image           Image         Imag                                                                                                    | 4.3 代 部上<br>全 452 当<br>24 452 当<br>Deformation<br>Ump and<br>Dero Rame<br>Longsage<br>Radios Note<br>Science Note<br>HTM Version<br>HTM Version                                                                                                    | D<br>Alwandor<br>Alwa<br>Qaq<br>Qaq<br>Qa<br>Qa<br>Qa<br>Qa<br>Qa<br>Qa<br>Qa<br>Qa<br>Qa<br>Qa<br>Qa<br>Qa<br>Qa                                                                                                    | #10 MAR 19      | 🖪 Logout 💿   |
| AuxGuige                                                                                                    | L 3 10 M M<br>→ 442.50<br>Entransition<br>10 M<br>Long the<br>Long the<br>Lon                                                                                                    | 0<br>Alementari<br>8-34<br>8-34<br>6-34<br>4-3<br>5-29<br>4-3 Janet 130                                                                                                    | #32 M&R 92      | 🖪 Logout 📀   |
| MaxGauge           Present         •           •         •           •         •           •         •           •         •           •         •           •         •           •         •           •         •           •         •           •         •           •         •           •         •           •         •           •         •           •         •           •         •           •         •           •         •           •         •           •         •           •         •           •         •           •         •           •         •           •         •           •         •           •         •           •         •           •         •           •         •           •         •           •         •           •         •           •         • <td>2.1만 정보     21만 정보     21만 정보     21만 정보 30     21만 400 00     21만 400 00     210 00     210 00     210 00     210 00     210 00     210 00     210 00     210 00     210 00     210 00     210 00     210 00     210 00     210 00     210 00     210 00     210 00     210 00     210 00     210 00     210 00     2100 00     2100 00     2100 00     210 00     2100 00     210 0</td> <td>2<br/>Animanda<br/>Anima<br/>Anima<br/>Sana<br/>Sana<br/>Sana<br/>Sana<br/>Sana<br/>Sana<br/>Sana<br/>Sa</td> <td>£12 MR 94</td> <td>🖪 Logant 💿</td>                                                                                                    | 2.1만 정보     21만 정보     21만 정보     21만 정보 30     21만 400 00     21만 400 00     210 00     210 00     210 00     210 00     210 00     210 00     210 00     210 00     210 00     210 00     210 00     210 00     210 00     210 00     210 00     210 00     210 00     210 00     210 00     210 00     210 00     2100 00     2100 00     2100 00     210 00     2100 00     210 0                                                                                                    | 2<br>Animanda<br>Anima<br>Anima<br>Sana<br>Sana<br>Sana<br>Sana<br>Sana<br>Sana<br>Sana<br>Sa                                                                                                    | £12 MR 94       | 🖪 Logant 💿   |
| Max-Guige           Ret         a           U 4870         a           U 4870         a                                                                                                    | 4.3 代 部上<br>全 4 年21日<br>日本中の日本<br>日本中の日本<br>日本日本<br>日本日本<br>日本                                                                                                    | D<br>Advanded<br>Advanded<br>Color<br>Color<br>Colo | £32 MAR 92      | 🖪 Logout 🍥   |
| Music Guige           New         Image: Comparing the second second s                                                                                                    | L 3 10 8 M s<br>20 442.50<br>Entransition<br>29 R<br>Loss B<br>Loss B<br>L                                                                                                    | 0<br>Animus<br>8-3<br>8-3<br>0<br>60ALT<br>1.5<br>9<br>4.3 JURELING                                                                                                    | \$22 M81 TF     | 🖪 Logart 📀   |
| MaxGauge           Present         •           •         •           •         •           •         •           •         •           •         •           •         •           •         •           •         •           •         •           •         •           •         •           •         •           •         •           •         •           •         •           •         •           •         •           •         •           •         •           •         •           •         •           •         •           •         •           •         •           •         •           •         •           •         •           •         •           •         •           •         •           •         •           •         •           •         •           •         • <td></td> <td>2<br/>Animan da J<br/>Anima<br/>Anima<br/>Sara<br/>Sara<br/>Sara<br/>Sara<br/>Sara<br/>Sara<br/>Sara<br/>Sa</td> <td>£12 MR 19</td> <td>🖪 Logant 💿</td>                                                                                                    |                                                                                                    | 2<br>Animan da J<br>Anima<br>Anima<br>Sara<br>Sara<br>Sara<br>Sara<br>Sara<br>Sara<br>Sara<br>Sa                                                                                                    | £12 MR 19       | 🖪 Logant 💿   |
| Max-Guige           Ret         a           U 48920         a           U 48920         a </th <td>(2.30 Hz)<br/>244539<br/>Efformation<br/>94<br/>94<br/>94<br/>149<br/>149<br/>149<br/>149<br/>149<br/>1</td> <td>8<br/>Alexandr<br/>93a<br/>020A27<br/>3.09<br/>3.0001308</td> <td>£20 MAR 31</td> <td>I togot 💿</td>                                                                                                    | (2.30 Hz)<br>244539<br>Efformation<br>94<br>94<br>94<br>149<br>149<br>149<br>149<br>149<br>1                                                                                                    | 8<br>Alexandr<br>93a<br>020A27<br>3.09<br>3.0001308                                                                                                    | £20 MAR 31      | I togot 💿    |
| MaxGattige           ■ expendence           ● deb3d           ● deb3d                                                                                                    | [ 프 10 전 년                                                                                                    | 2<br>Animat<br>Masha<br>Masha<br>Masha<br>San<br>San<br>San<br>San<br>San<br>San<br>San<br>San<br>San<br>Sa                                                                                                    | \$32 MAT 15     | 🖪 Logart 💿   |
| MaxGauge           Present         ************************************                                                                                                    | 4.3€ BH<br>2 42.5<br>2 42.5<br>2 42.5<br>2 42.5<br>2 42.5<br>2 42.5<br>2 42.5<br>2 42.5<br>2 42.5<br>2 42.5<br>2 42.5<br>2 42.5<br>2 42.5<br>2 42.5<br>2 42.5<br>2 42.5<br>2 42.5<br>2 42.5<br>2 42.5<br>2 42.5<br>2 42.5<br>2 42.5<br>2 4.5<br>2 4.5                                                                                                    | 2<br>Antennatur<br>Anten<br>Serias I<br>Sa2<br>Sa2<br>Sa2<br>Sa2<br>Sa2<br>Sa2<br>Sa2<br>Sa2<br>Sa2<br>Sa2                                                                                                    | 428 HAR 184     | I Logout 🕥   |
| Music         Image           Image         Image           Image <td>E_TO BIA     Constant     Constant</td> <td>0<br/>Alemany<br/>8-9<br/>0<br/>00ALT<br/>1.0<br/>4.1 MHI 100</td> <td>2.12 MAR 192</td> <td>El Logout 📀</td>                                                                                                    | E_TO BIA     Constant     Constant                                                                                                    | 0<br>Alemany<br>8-9<br>0<br>00ALT<br>1.0<br>4.1 MHI 100                                                                                                    | 2.12 MAR 192    | El Logout 📀  |
| MaxGauge           Property         •           •         •           •         •           •         •           •         •           •         •           •         •           •         •           •         •           •         •           •         •           •         •           •         •           •         •           •         •           •         •           •         •           •         •           •         •           •         •           •         •           •         •           •         •           •         •           •         •           •         •           •         •           •         •           •         •           •         •           •         •           •         •           •         •           •         •           •         • <td>2.10 0 U<br/>2 4228<br/>2 4228<br/>2 4228<br/>2 4<br/>2 4<br/>2 4<br/>2 4<br/>2 4<br/>2 4<br/>2 4<br/>2 4</td> <td>2<br/>Animandu<br/>Anima<br/>Anima<br/>Reference<br/>Reference<br/>1.25<br/>4.1 Monta, 130</td> <td>822 M87 84</td> <td>🖪 Logast 💿</td>                                                                                                    | 2.10 0 U<br>2 4228<br>2 4228<br>2 4228<br>2 4<br>2 4<br>2 4<br>2 4<br>2 4<br>2 4<br>2 4<br>2 4                                                                                                    | 2<br>Animandu<br>Anima<br>Anima<br>Reference<br>Reference<br>1.25<br>4.1 Monta, 130                                                                                                    | 822 M87 84      | 🖪 Logast 💿   |
| MaxGauge           Image: Second Second Seco                                                                                                    | 2.3€ BH<br>2.4€ BH<br>2.4 Extraction<br>Destinant<br>Destinant                                                                                                    | 8<br>Animati<br>Anima<br>9 Q<br>000427<br>3.09<br>4 Amit 1 No                                                                                                    | A22 H81 18      | Logout ()    |
| Musicalization           Person         Person           Person         Perso                                                                                                    | ( 2.3 to the )                                                                                                    | 0<br>Alemandr<br>#34<br>#34<br>CORALT<br>1.05<br>4.3 JUNELING                                                                                                    | \$22 M81 88     | El Logart () |
| MaxGauge           Image: State State Sta                                                                                                    | <ul> <li>エンク 日本</li> <li>(1) クローク</li> <li>(2) 日本</li> <li>(2) 日本</li> <li>(2) 日本</li> <li>(2) 日本</li> <li>(2) 日本</li> <li>(3) 日本</li> <li>(4) 日本</li> <li>(4)</li></ul>                                                                                                    | 2<br>Anima Ada<br>Ada<br>Ada<br>Ada<br>Ada<br>Ada<br>Ada<br>Ada<br>Ada<br>Ada                                                                                                    | E22 148 38      | 🖬 Logant 💿   |
| Musicality       Image: A Stable of the stable of the stable                                                                                                    | <ul> <li>C 10 H L</li> <li>Februarian</li> <li>E4 0</li> <li>Care and a second second seco</li></ul>                                                                                                    | 8<br>Alexania<br>9 Q<br>000000<br>4 June 100                                                                                                    | 2.22 / 489 98   | Logout 📀     |
| MaxGattige           Image: Constraint of the second second secon                                                                                                    | ( 2.10 0 M)                                                                                                    | 2<br>Ammar<br>33<br>33<br>34<br>34<br>34<br>34<br>34<br>34<br>34<br>34<br>34<br>34<br>34                                                                                                    | 8.32 / MRT 104  | Logart 📀     |

# Manager Menu

| Menu             | Description                                             |  |  |
|------------------|---------------------------------------------------------|--|--|
| Manage Server(s) | Monitoring target servers settings                      |  |  |
|                  | • Add, edit, or delete the monitoring target server.    |  |  |
|                  | • Add, edit, or delete views (service group).           |  |  |
| Manager          | Maxgauge Client User Setting                            |  |  |
| (Manage Users)   | • Add, edit, or delete Maxguage Client users.           |  |  |
|                  | • Add, edit, or delete multiple screens (service group) |  |  |

|                 | • Add, edit, or delete the Admin Menu access rights for each       |
|-----------------|--------------------------------------------------------------------|
|                 | user.                                                              |
| Logging Control | Logging Settings                                                   |
|                 | • Sets the monitoring's Refresh cycle, and the logging             |
|                 | collection cycle.                                                  |
|                 | Check the period of the data saving & Capacity for data collection |
|                 | Sets the Backup cycle                                              |
| Manage Events   | Sets the alarms of the stat and disc                               |
|                 | <ul> <li>Sets the alarms of the stat and disc</li> </ul>           |
|                 | History of stats alarms                                            |
|                 | Sets the Event filter                                              |
| Stat            | Stat setting                                                       |
|                 | • Add, edit, or delete stat                                        |
|                 | Sets the stat type                                                 |
| System          | System settings                                                    |

#### **Notification Config**

| Menu                  | Description                                                                 |  |  |
|-----------------------|-----------------------------------------------------------------------------|--|--|
| Notification Settings | SMS Notification Settings                                                   |  |  |
|                       | <ul> <li>Add, edit, or delete indicators for which notifications</li> </ul> |  |  |
|                       | sending permission will be given for each group                             |  |  |
|                       | • Set up sending rules.                                                     |  |  |
|                       | • Set up the text format.                                                   |  |  |
| Notification Report   | • View the sent history.                                                    |  |  |

# 7

# GATHER

| 7. Gather(MaxGauge Logging ontroller) |  |
|---------------------------------------|--|
| Gather Overview                       |  |
| Environment Configuration             |  |
| Repository Configuration              |  |
| Gather Start and Stop                 |  |
| Dashboard Support Function            |  |

# 7. Gather (MaxGauge Logging ontroller)

### **Gather Overview**

The limitation of real-time performance management is in that the problem diagnosis and resolution must be done in real-time. However, a DBA cannot work 24 hours around the clock at the workstation for real-time monitoring and diagnosis. And in the event performance issues arise, if we try to resolve the issues by rebooting the database, cancelling sessions by force, or program's automatic shutdown, the source of data through which the root cause of the problem may be identified will be destroyed, making it impossible to further investigate the problem through a post-analysis.

MaxGauge logs various performance information collected from MySQL in a safe repository to support post-analysis of the performance issues, and it compensates for the timing limitation of real-time monitoring through log analysis.

Especially, it replays the past execution situations as if in real-time, and by rewinding back to a specific time in the past, the analyzing function of the sessions and SQL executed at the corresponding time can be a helpful resource in identifying the root cause of the problem and finding the solutions. MaxGauge also provides trends analysis function for a log accumulated over a period of several of days.

MaxGauge collects and logs MySQL 's performance information, session information, and lock information by using the queries. The DBA can set up the logging cycle and logging data through the Logging Controller program, and do an analysis with the Performance Analyzer program.

You can check the performance degradation and database error phenomenon generated in the system, after it has occurred. Since you can check the performance indicators trends of data for specific time period by using the Performance Analyzer, you can accurately and conveniently pinpoint the time at which overload occurred, and by migrating to that specific time, you can identify the sessions and SQL executed at that time.

## **Environment Configuration**

MaxGauge saves the performance information to the Repository.

#### **Repository Configuration**

Repository Configuration is used to save performance information in MySQL DB.

The configuration file location is conf/properties .

1. dbpool.properties

Configure the information for Gather to access the Repository DB.

| Configuration KEY                   | DEFAULT VALUE                                                             | Description                   |
|-------------------------------------|---------------------------------------------------------------------------|-------------------------------|
| manager.logging                     | true                                                                      | Logging Options               |
| manager.pool_type                   | bonecp                                                                    | DB Pool Type                  |
| mydb.driver                         | com.mysql.jdbc.Drive<br>r                                                 | Connect Driver                |
| mydb.url                            | jdbc:mysql:// <host<br>NAME&gt;:3306/<db_n<br>AME&gt;</db_n<br></host<br> | Repository Access<br>Location |
| mydb.user                           |                                                                           | REPOSITORY User               |
| mydb.password                       |                                                                           | REPOSITORY Password           |
| mydb.connectTimeout                 | 3                                                                         | Connection Delay Wait<br>Time |
| mydb.readTimeout                    | 30                                                                        | Read Time Duration            |
| mydb.loginTimeout                   | 1                                                                         | Login Time Duration           |
| mydb.testQuery                      | SELECT 1                                                                  | Query for remaining connected |
| mydb.minConnectionsPerPartition     | 3                                                                         | DB Pooling Minimum            |
| mydb.maxConnectionsPerPartitio<br>n | 30                                                                        | DB Pooling Maximum            |
| dynamic.instance.connectTimeout     | 3                                                                         | Connection Delay Wait         |

|                                                 |          | Time                          |
|-------------------------------------------------|----------|-------------------------------|
| dynamic.instance.readTimeout                    | 30       | Read Time Duration            |
| dynamic.instance.loginTimeout                   | 1        | Login Time Duration           |
| dynamic.instance.testQuery                      | SELECT 1 | Query for remaining connected |
| dynamic.instance.minConnections<br>PerPartition | 3        | DB Pooling Minimum            |
| dynamic.instance.maxConnection<br>sPerPartition | 30       | DB Pooling Maximum            |

#### 2. system.properties

Configure the Port the WEB CLIENT will connect to and other client related settings.

| Configuration KEY          | DEFAULT<br>VALUE | Description                                                                      |
|----------------------------|------------------|----------------------------------------------------------------------------------|
| socket.ip                  | localhost        | Do Not Change                                                                    |
| socket.port                | 8170             | PORT for WEB CLIENT                                                              |
| socket.context             | /ws              | Fixed Value for internal operation                                               |
| websocket.max_message_size | 524288           | Maximum size per transmission through the web socket.                            |
| websocket.compress         | false            | Compress web socket data                                                         |
| websocket.sqltext.len      | 30               | Configures the length of SQL Text<br>which will be shown on the<br>THREADS LIST. |

#### 3. daemon.properties

Configure Gather details. In general situations, no changes are necessary.

#### 4. version.properties

Contains the product version information. You can also check product version information from Admin's Information area.

#### **Gather Start and Stop**

Once configuration is complete, execute Gather with all.start.sh.

SHELL > ./bin/all.start.sh

You can stop Gather with ALL.STOP.sh.

SHELL > ./bin/all.stop.sh

## **Dashboard Support Function**

You can connect to data in MAXGAUGE for MySQL and other house products from EXEM DASHBOARD.

There is no separate environment configuration in this product, but since a linking job is required on EXEM Dashboard, seek technical support for assistance in set up.

# 8

# MAXGAUGE PERFORMANCE ANALYZER

| 3. MaxGauge Performance Analyzer     | 48 |
|--------------------------------------|----|
| Performance Analyzer Overview        |    |
| Performance Analyzer Home Screen     | 48 |
| Select Log                           | 49 |
| Performance Analyzer Screen Overview | 49 |
| Indicator Details Area               | 51 |
| STAT                                 | 52 |
| All Stat                             | 55 |
| Wait                                 | 55 |
| Lock Tree                            | 56 |
| Cloud Watch                          | 56 |
| Parameter                            | 56 |
| Alarm                                | 57 |
| Slow Query                           | 58 |
| Threads                              | 59 |
| Deadlock                             | 60 |
| Innodb Status                        | 60 |
|                                      |    |

# 8. MaxGauge Performance Analyzer

## **Performance Analyzer Overview**

The Performance Analyzer replays the performance indicators, Active Sessions, SQL Text and CPU indicator, and Top Processes saved to the repository by gather exactly the same as in real-time to analyze the performance and to identify the root cause of the problem in MySQL database.

Performance Analyzer is generally used most frequently for the following situations.

- To analyze performance issues throughout the overall system
- To analyze Peak Times of specific dates, problem sessions, and to trace SQLs.
- To analyze system resource usage type and trends analysis

#### **Performance Analyzer Home Screen**

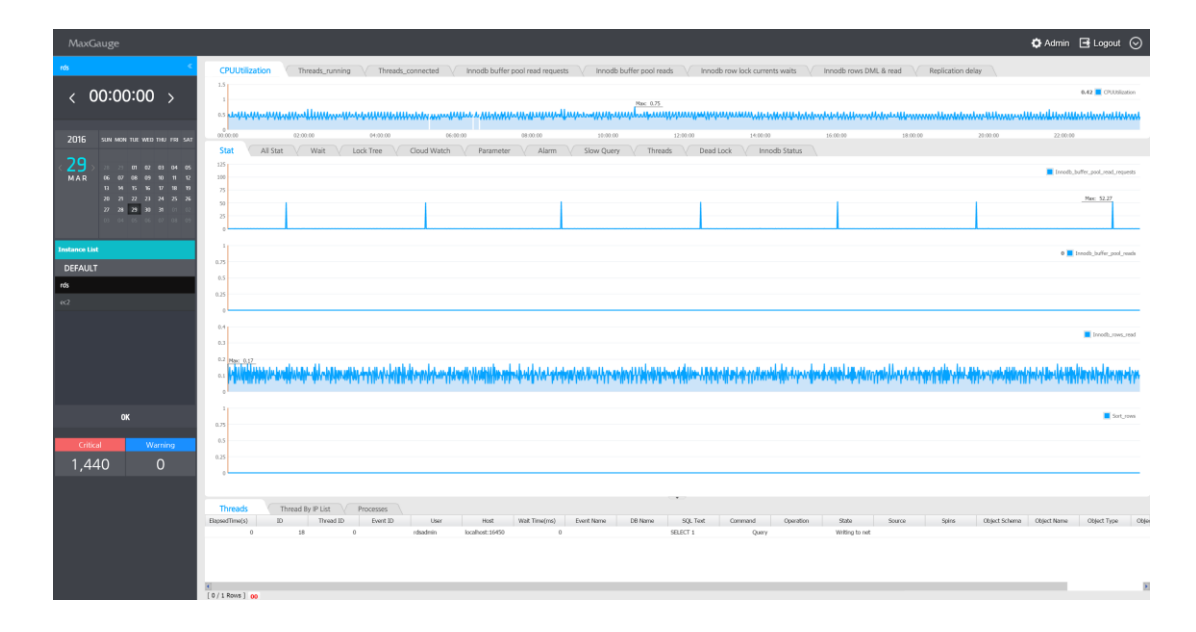

#### Select Log

Repository is used as the supporting logging type for Maxgauge For MySQL. For the corresponding log, innodb engine and partitions are used and it is a database creating structure.

#### Performance Analyzer Screen Overview

The Performance Analyzer displays MySQL database' daily execution status. All indicators are displayed in a 24 hour trends graph, and you can easily identify the Peak Time and navigate to the time you wish to analyze with just a mouse click. MySQL performance indicator, Session information, SQL Text and O/S process information are organically connected which allows you to accurately analyze the Peak Times and the times at which errors occurred.

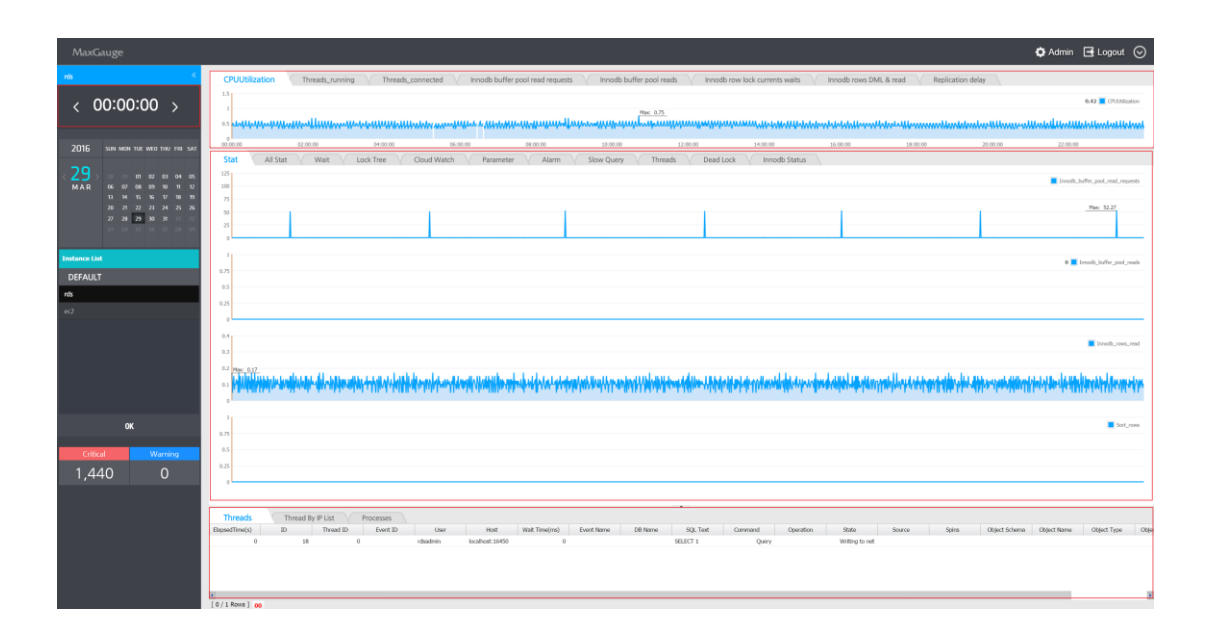

| Location                                                                                                    | Item               | Description                                                   |
|----------------------------------------------------------------------------------------------------|--------------------|---------------------------------------------------------------|
| < 00:00:00 >                                                                                                    | Searching Time     | Provides current time and the target time                     |
| Threads         Process List         Thread By IP List           ElspsedTime(s)         ID         Thread ID         Event ID         U           0         9765708         0         root         root           4         [0/1 Rows]         00         05         10         15         25 | Thread Information | Check Active Sessions and O/S<br>Process of the selected time |

| CPUUtilization Threads_running | Main Indicators<br>Area   | Displays the main performance<br>indicators graph. The user can<br>change the indicator for the graph in<br>indicator details area, however, the<br>user cannot change the indicators for<br>the graph in the main indicators area. |
|--------------------------------|---------------------------|----------------------------------------------------------------------------------------------------|
| Stat All Stat Wait Los         | Indicator Details<br>Area | The details window consists of several<br>tabs for each item such as<br>performance indicators, wait indicators<br>and others. For the description of<br>each item, reference the<br>corresponding section below.                   |

#### **Thread and Process List Window**

By looking at the trends of performance indicators displayed on the screen, you can know the type of resource usage during the collection period and the peak time of database system usage, and from the Session & Process window, since you can sort the values by clicking on the column header of each indicator, you can easily identify which sessions have used up the most resources. In general, excessive usage of resource calls for special attention and you can check the SQL text of such sessions to take appropriate actions to resolve the problem.

| Threads        | Process Li | st Thread | By IP List |      |                |               |            |                 |                |         |           |           |        |       |
|----------------|------------|-----------|------------|------|----------------|---------------|------------|-----------------|----------------|---------|-----------|-----------|--------|-------|
| ElapsedTime(s) | ID         | Thread ID | Event ID   | User | Host           | Wait Time(ms) | Event Name | DB Name         | SQL Text       | Command | Operation | State     | Source | Spins |
| 0              | 898214     | 898233    |            | root | 192.168.123.13 | 0             |            | information_sch |                | Query   |           | init      |        |       |
| 0              | 983062     | 983081    |            | root | 192.168.123.13 | 0             |            | information_sch | /* mysql-conne | Query   |           | executing |        |       |
|                |            |           |            |      |                |               |            |                 |                |         |           |           |        |       |
|                |            |           |            |      |                |               |            |                 |                |         |           |           |        |       |
|                |            |           |            |      |                |               |            |                 |                |         |           |           |        |       |
| 4              |            |           |            |      |                |               |            |                 |                |         |           |           |        |       |
| [0/2 Rows] 30  | 50 55      |           |            |      |                |               |            |                 |                |         |           |           |        |       |

#### **Main Indicators Area**

The Main Indicators Area displays O/S CPU , Active Sessions and other important performance indicators provided by MySQL.

| CPUUtil  | ization Threads_running                                                                                                    | Threads_connec             | ted Innodb bu       | ffer pool read requests      | Innodb buffer p             | ool reads Innod           | o row lock currents wai  | s Innodb rows D             | ML & read Replic         | ation delay              |                          |                |
|----------|----------------------------------------------------------------------------------------------------|----------------------------|---------------------|------------------------------|-----------------------------|---------------------------|--------------------------|-----------------------------|--------------------------|--------------------------|--------------------------|----------------|
| 1.5.     |                                                                                                    |                            |                     |                              |                             |                           |                          |                             |                          |                          |                          |                |
|          |                                                                                                    |                            |                     |                              |                             |                           |                          |                             |                          |                          |                          | CPUUtilization |
| 1        |                                                                                                    |                            |                     |                              | Max: 0.67                   |                           |                          |                             |                          |                          |                          |                |
| 0.5      | ويستعل المسلوب والمراجع والمراجع و | فللملط فليلت فتستلينه فالم | سليسليس ساب لسليتيك | الماساسا بالبابيا بالماسالين | بليانين الالتيانيين المراجع | لمللما ساعتا بالكيساليا و | مىلىمىلىمىلىمىلىرلىلىمىل | سللتان المستعادية والمساعدة | بلملبا بالمالل ببالساسات | فبالمستعلما الصامسيانيان | سايا يستيا السايا السيسا | all market     |
|          |                                                                                                    |                            |                     |                              |                             |                           |                          |                             |                          |                          |                          |                |
| 00:00:00 | 02:00:00                                                                                                    | 04:00:00                   | 06:00:00            | 08:00:00                     | 10:00:00                    | 12:00:00                  | 14:00:00                 | 16:00:00                    | 18:00:00                 | 20:00:00                 | 22:00:00                 |                |
|          |                                                                                                    |                            |                     |                              |                             |                           |                          |                             |                          |                          |                          |                |
|          |                                                                                                    |                            |                     |                              |                             |                           |                          |                             |                          |                          |                          |                |

| Item            | Description          |
|-----------------|----------------------|
| CPUUtilization  | OS CPU Usage Rate(%) |
| Threads Running | Active Sessions      |

| Threads Connected                  | Total Sessions                                                                                                    |
|------------------------------------|----------------------------------------------------------------------------------------------------|
| Inndb buffer pool<br>read requests | Number of blocks read from the Buffer Pool (memory I/O)                                                                                                    |
| Innodb buffer pool<br>reads        | Number of blocks read from the Disk (Disk I/O)                                                                                                    |
| Innodb row lock<br>currents waits  | Number of sessions waiting on the Lock                                                                                                    |
| Innodb rows DML &<br>Read          | Innodb rows deleted: Number of records deleted.<br>Innodb rows updated: Number of records updated.<br>Innodb rows inserted: Number of records inserted.<br>Innodb rows read: Number of records read. |
| Replication delay                  | Replication Environment Master – Replication delays<br>between Slaves (Unit: sec)                                                                                                    |

# **Indicator Details Area**

The Indicator Details Area is divided into 9 tabs and each tab provides the following information.

| Item        | Description                                                                                                   |
|-------------|----------------------------------------------------------------------------------------------------|
| Stat        | Provides Trends of MySQL Performance Indicators and Active Sessions List.                                     |
| All Stat    | Provides the current values of all the performance indicators provided in MySQL and the Active Sessions List. |
| Wait        | Provides the current values of all the wait indicators provided in MySQL and the Active Sessions List.        |
| Lock Tree   | Provides the Lock Tree details of the corresponding time in a tree structure.                                 |
| Cloud Watch | Provides metrics information provided in CloudWatch                                                           |
| Parameter   | Provides parameter information                                                                                |
| Slow Query  | Provides Slow Query Information                                                                               |

| Alarm         | Provides function for checking the details of alarms generated due to threshold values. |
|---------------|-----------------------------------------------------------------------------------------|
| Deadlock      | Provides function for checking the details of Deadlocks.                                |
| Innodb Status | Provides function for checking the Innodb Status.                                       |

#### STAT

The Stat screen displays the trends graph by using the difference values of performance indicators generated in between the segments and the active sessions list. You can easily recognize the MySQL database' peak time on the Stat screen, and you can navigate to the corresponding time by double-clicking the specific time on the graph. You can also easily identify the sessions which caused the peak times through the resource usage information shown in the Active Sessions List.

| MaxGauge                                                                                                    | Q,                                                                                                    | Admin 📑 Logout 📀                  |
|----------------------------------------------------------------------------------------------------|----------------------------------------------------------------------------------------------------|-----------------------------------|
| rds 🤟 🤇                                                                                                    | CPULTilization Threads_unning Threads_connected innote buffer pool read requests innote buffer pool reads innote buffer pool reads innote buffer pool reads innote towe lock currents waits in innote tows DML & read in Replication driay                                                                                                    |                                   |
| < 00:00:00 >                                                                                                    |                                                                                                    | 0.42 COUNTRATOR                   |
| 2016 SUN MON THE WED THE FRE SAT                                                                                                    | 1000 1000 14000 14000 14000 14000 12000 12000 1400 14                                                                                                    | 22.00:00                          |
| 29<br>MAR 3 37 00 00 00 00 00 00<br>06 00 00 00 00 00 00<br>10 00 00 00 00 00 00<br>10 00 00 00 00 00 00<br>10 00 00 00 00 00<br>10 00 00 00 00<br>10 00 00 00 00 00<br>10 00 00 00 00 00<br>10 00 00 00 00<br>10 00 00 00 00<br>10 00 00 00<br>10 00 00 00<br>10 00 00<br>10 00 00 00<br>10 00 00<br>10 00 00<br>10 00 00<br>10 00 00<br>10 00 00<br>10 00 00<br>10 00 00<br>10 00 00<br>10 00 00<br>10 00 00<br>10 00 00<br>10 00 00<br>10 00<br>100<br>1 | 304 VAISat V Wat V Look Tree V Coud Wath V Parameter V Alarm V Silve Cuery V Threads V Beed Look V Innode Status V<br>107<br>108<br>109<br>109<br>100<br>100<br>100<br>100<br>100<br>100                                                                                                    | Involt_buffer_pool_read_requests  |
|                                                                                                    |                                                                                                    |                                   |
| Instance List<br>DEFAULT<br>rds                                                                                                    | 1<br>23<br>20                                                                                                    | 0 📕 Inneliz, judžer, prol., venih |
| 102                                                                                                    |                                                                                                    |                                   |
|                                                                                                    | -                                                                                                    | E Droch, one, ond                 |
| ок                                                                                                    | 5.7                                                                                                    | Sort_rows                         |
| Critical Warning<br>1,440 0                                                                                                    |                                                                                                    |                                   |
|                                                                                                    | Threads Thread by FLM Prozenes<br>Beaufined a 10 March Date Date D Use Net Well Design Earthere 18 New 20 Tet Conneed Quadan Date Serve Sele Quad Shee Quad Shee Quad Shee Quad Shee Select Quark Select Quark Select Qu | at Name Object Type Objec         |
|                                                                                                    | 0/1 Rows ] 00                                                                                                    |                                   |

The 4 indicators displayed on the screen can be changed to different indicators by the user. To change the indicator, click on the performance indicator name located on the right side of the screen.

1. Click performance indicator name.

| MayGauge                                   | à                                                                                                    | Admin 🕞 Logout 🛇                                                                                                |
|--------------------------------------------|----------------------------------------------------------------------------------------------------|----------------------------------------------------------------------------------------------------|
| nk <                                       | •                                                                                                    |                                                                                                    |
|                                            | C/CUBILIZEON Threads_running V Threads_connected V Innodo Exiter pool reads v Innodo Exiter pool reads v Innodo Exiter pool reads | A 43 🗮 (711)                                                                                                    |
| < 00:00:00 >                               | - 1                                                                                                    | 6.42 CPUBlication                                                                                               |
|                                            |                                                                                                    |                                                                                                    |
| 2016 SUN MON TUE WED THU FRI SAT           | Stat All Stat Weit Lock Tree Cloud Watch Parameter Alarm Slow Query Threads Dead Lock Innob Status                                                                                                    |                                                                                                    |
| 29)                                        | 13                                                                                                    | Innotb_buffer_pool_read_requests                                                                                |
| 13 H 15 16 17 18 19<br>20 21 22 23 M 25 26 | 7                                                                                                    | May: 52.22                                                                                                    |
| 27 28 28 30 28 01 02                       |                                                                                                    |                                                                                                    |
|                                            |                                                                                                    |                                                                                                    |
| Instance List                              | 55                                                                                                    | 0 📕 Innotb_buffer_pool_reads                                                                                    |
| DEFAULT<br>rds                             | 3                                                                                                    |                                                                                                    |
| ec2                                        | 2.5                                                                                                    |                                                                                                    |
|                                            |                                                                                                    | -                                                                                                    |
|                                            | u u                                                                                                    | Innodb_rows_read                                                                                                |
|                                            |                                                                                                    | a la de libelt poù la de ser la de la de la de la de la de la de la de la de la de la de la de la de la de la d |
|                                            |                                                                                                    |                                                                                                    |
| ок                                         |                                                                                                    | Sort_rows                                                                                                    |
|                                            | 85<br>33                                                                                                    |                                                                                                    |
| Critical Warning                           | 45                                                                                                    |                                                                                                    |
| 1,440 0                                    | al-                                                                                                    |                                                                                                    |
|                                            | Tanda Tanah Bili Asam                                                                                                    |                                                                                                    |
|                                            | ITTENDES INTENDED FOR LA FORCESSON DE THEAD DE LE PARTE NORT DE LE PARTE DE LE PARTE DE LE | loject Name Object Type Object                                                                                  |
|                                            | 0 18 0 mbahan koatoot;1400 0 MLICT Qarry Withing to et                                                                                                    |                                                                                                    |
|                                            |                                                                                                    |                                                                                                    |
|                                            | ()<br>(0/180m) oo                                                                                                    |                                                                                                    |

2. Enter or select the desired indicator and click 'OK'.

| MaxGauge                                     |                                                                                                    |                                                                                                    |
|----------------------------------------------|----------------------------------------------------------------------------------------------------|----------------------------------------------------------------------------------------------------|
| rds S                                        | CPUUsilization Threads_running V Threads_connected V Innodb buffer pool read requests V Innodb buffer pool reads                                                                                                    | V Innodb row lock currents waits V Innodb rows DML & read V Replication delay                                   |
| < 00:00:00 >                                 | 12<br>1<br>1<br>1<br>1<br>1<br>1<br>1<br>1<br>1<br>1<br>1<br>1<br>1<br>1<br>1<br>1<br>1<br>1                                                                                                    |                                                                                                    |
| 2016 SUN MON THE WED THU FRE SAT             | Stat All Stat Walk Lock Tree Cloud Watch Parameter Alarm Slow Query Threads                                                                                                    | 12/06/09 14/06/09 14/06/09 14/06/09 22/06/09 22/06/09 22/06/09 22/06/09 22/06/09                                |
| < 29 > // // // // // // // // // // // // / | Change Stat                                                                                                    | 🗆 🗙                                                                                                    |
| 1 0 0 0 0 0 0 0 0 0 0 0 0 0 0 0 0 0 0 0      | Constanting     Constanting     Constanti      | <br>■ mal.,dat, mat.,mat.<br>■ mal.,mat.,mat.                                                                   |
|                                              | a hann an the second second se | Sandalak iny mének alak kénerené konstruktion a névelépedek élek kénerené diti névelek kénérek interketek terme |
| ≋ଥ<br>Critical Werning<br>1,440 0            | Image: An and a set of the set of the set o                        | E store                                                                                                    |
|                                              | Filter by                                                                                                    |                                                                                                    |
|                                              | Develop (Fill Process)     Develop (Fill Process)     Develop (Fill Pr      | 90, Tel: Corrend Corellon 906 Seven Sales OperSaless OperSales OperSales OperSales                              |

When you click on the blue square on the left of the performance indicator, it displays the all the logged values by time.

| Innodb_buffer_pool_ | reads |         |          | X |
|---------------------|-------|---------|----------|---|
| LogTime             | Sigma | Diff(s) | Value/Se |   |
| 2014-08-18 00:00:00 | 5,522 | 640.00  | 10.67    |   |
| 2014-08-18 00:01:00 | 5,522 | 43.00   | 0.72     |   |
| 2014-08-18 00:02:00 | 5,522 | 7.00    | 0.12     |   |
| 2014-08-18 00:03:00 | 5,522 | 263.00  | 4.38     |   |
| 2014-08-18 00:04:00 | 5,522 | 13.00   | 0.22     |   |
| 2014-08-18 00:05:00 | 5,522 | 1.00    | 0.02     |   |
| 2014-08-18 00:06:00 | 5,522 | 5.00    | 0.08     |   |
| 2014-08-18 00:07:00 | 5,522 | 0.00    | 0.00     |   |
| 2014-08-18 00:08:00 | 5,522 | 0.00    | 0.00     |   |
| 2014-08-18 00:09:00 | 5,522 | 0.00    | 0.00     |   |
| 2014-08-18 00:10:00 | 5,522 | 0.00    | 0.00     |   |
| 2014-08-18 00:11:00 | 5,522 | 1.00    | 0.02     |   |
| 2014-08-18 00:12:00 | 5,522 | 0.00    | 0.00     |   |
| 2014-08-18 00:13:00 | 5,522 | 0.00    | 0.00     |   |
| 2014-08-18 00:14:00 | 5,522 | 0.00    | 0.00     |   |
| 2014-08-18 00:15:00 | 5,522 | 0.00    | 0.00     |   |
| 2014-08-18 00:16:00 | 5,522 | 0.00    | 0.00     |   |
| 2014-08-18 00:17:00 | 5,522 | 1.00    | 0.02     |   |
| 2014-08-18 00:18:00 | 5,522 | 0.00    | 0.00     |   |
| 2014-08-18 00:19:00 | 5,522 | 0.00    | 0.00     |   |
| 2014-08-18 00:20:00 | 5,522 | 0.00    | 0.00     |   |
| 2014-08-18 00:21:00 | 5,522 | 0.00    | 0.00     |   |
| 2014-08-18 00:22:00 | 5,522 | 0.00    | 0.00     |   |
| 2014-08-18 00:23:00 | 5,522 | 0.00    | 0.00     |   |
| 2014-08-18 00:24:00 | 5,522 | 0.00    | 0.00     |   |
| 2014-08-18 00:25:00 | 5,522 | 0.00    | 0.00     |   |
| 2014-08-18 00:26:00 | 5,522 | 0.00    | 0.00     |   |
| 2014-08-18 00:27:00 | 5,522 | 2.00    | 0.03     |   |
| 2014-08-18 00:28:00 | 5,522 | 0.00    | 0.00     |   |
| 2014-08-18 00:29:00 | 5,522 | 0.00    | 0.00     |   |
| 2014-08-18 00:30:00 | 5,522 | 0.00    | 0.00     | Ŧ |

#### All Stat

Provides all the performance indicators provided in MySQL.

| ← Stat            | All Stat Wait Lock Tree | O/S Stat  | Paramet  | je | er Error & OS Log Alarm Slo                  |
|-------------------|-------------------------|-----------|----------|----|----------------------------------------------|
|                   | Stat Name               | Value/Sec | Diff(s)  |    | Stat Name                                    |
| Com_show_create   | func                    | 0.0       | *        |    | Please select it by double-clicking the left |
| Com_set_option    |                         | 1.3       |          |    |                                              |
| Performance_scher | ma_thread_classes_lost  | 0.0       |          |    |                                              |
| Innodb_data_read  | s                       | 0.0       |          |    |                                              |
| user cpu          |                         | 0.4       |          |    |                                              |
| Innodb_log_write_ | requests                | 0.1       |          |    |                                              |
| Qcache_not_cache  | d                       | 0.9       |          |    |                                              |
| Key_blocks_used   |                         | 0.0       |          |    |                                              |
| Innodb_buffer_poo | ol_read_ahead           | 0.0       |          |    |                                              |
| Com_xa_start      |                         | 0.0       |          |    |                                              |
| Performance_scher | ma_table_handles_lost   | 0.0       |          |    |                                              |
| Select_range      |                         | 0.0       |          |    |                                              |
| Slow_launch_threa | ids                     | 0.0       |          |    |                                              |
| Select_range_chec | k                       | 0.0       |          |    |                                              |
| Com_alter_tablesp | bace                    | 0.0       |          |    |                                              |
| Com_replace       |                         | 0.0       |          |    |                                              |
| Com_uninstall_plu | gin                     | 0.0       |          |    |                                              |
| Innodb_buffer_poo | ol_wait_free            | 0.0       |          |    |                                              |
| Com_drop_event    |                         | 0.0       |          |    |                                              |
| Com_call_procedu  | re                      | 0.0       |          |    |                                              |
| Com_show_binlogs  | 5                       | 0.0       |          |    |                                              |
| Com_rollback      |                         | 0.1       |          |    |                                              |
| Innodb_data_fsynd | 3                       | 0.1       |          |    |                                              |
| Com_ha_open       |                         | 0.0       |          |    |                                              |
| Not_flushed_delay | ed_rows                 | 0.0       |          |    |                                              |
| •                 |                         |           | <b>b</b> |    |                                              |

#### **Performance Indicator Area**

| Stat         | Performance Indicator Name                                         |
|--------------|--------------------------------------------------------------------|
| Value/sec(s) | The difference value of previous time and current time per second. |
| Diff(s)      | Difference value of previous time and the current time.            |
| Sigma(s)     | Cumulative Value                                                   |

#### Wait

Provides all the wait information provided in MySQL.

|             |                        | Max: 2.82          |                         |          |                 |                |          |          |                            |                  |         |          |  |
|-------------|------------------------|--------------------|-------------------------|----------|-----------------|----------------|----------|----------|----------------------------|------------------|---------|----------|--|
| ,           | ait/synch/mutex class  |                    | wait/synch/rwlock class | 4        |                 | wait/synch/con | nd class |          | w                          | ait/ic/file clas | 8       |          |  |
| Stat Name   | Value/sei Diff(s) Sigm | n(s) Stat Name     | Value/sei Diff(s)       | Sigma(s) | Stat Name       | Value/sei Dit  | ff(s)    | Sigma(s) | Stat Name                  | Value/ser I      | Diff(s) | Sigma(s) |  |
| synch/mutex | 0.00 0                 | 0 wait/synch/rwlos | ¢ 0.00 0                | 0        | wait/synch/cond | 0.00           | 0        | 0        | wait/ic/file               | 2.82             | 169     | 4,640    |  |
|             |                        |                    |                         |          |                 |                |          |          | wait/io/file/csv/metadata  | 0.02             | 0       | 0        |  |
|             |                        |                    |                         |          |                 |                |          |          | wait/ic/file/innodb/innodb | 2.25             | 135     | 1,894    |  |
|             |                        |                    |                         |          |                 |                |          |          | wait/io/file/innodb/innodb | 0.55             | 33      | 2,741    |  |
|             |                        |                    |                         |          |                 |                |          |          | wait/ic/file/mytsam/dfile  | 0.00             | 0       | 2        |  |
|             |                        |                    |                         |          |                 |                |          |          | wait/io/file/mytsam/kfile  | 0.00             | 0       | 0        |  |
|             |                        |                    |                         |          |                 |                |          |          | wait/io/file/sql/FRM       | 0.00             | 0       | 0        |  |

#### Lock Tree

The Lock Tree screen displays the relationship between the Lock Holder sessions and the Waiter sessions in a tree format, and provides the Mode, SQL Text, and Wait Time information. This screen is configured the same as the Real-Time Lock Tree screen.

| Stat All Stat           | Wait | Lock Tree          | Cloud Watch | Paramete  | ar Alarm        | Slow Q    | Jery Th  | reads Dea | d Lock In       | nodb Status    |         |                                                                                                    |
|-------------------------|------|--------------------|-------------|-----------|-----------------|-----------|----------|-----------|-----------------|----------------|---------|----------------------------------------------------------------------------------------------------|
| 6<br>4<br>2<br>0        |      |                    | Max: 3.00   |           |                 |           |          |           |                 |                |         | Al Day Look                                                                                          |
| Lock Trx ID             | id   | Lock holder Trx ID | Lock Mode   | Lock Type | Lock Table      | Lock Page | Lock Rec | User Name | Elapsed Time(s) | Host Name      | DB Name | SQL Text                                                                                             |
| a 🔁 2016-04-05 03:24:00 |      |                    |             |           |                 |           |          |           |                 |                |         |                                                                                                    |
| 😑 🖼 (Holder)179594504   | 50   | Holder             | x           | RECORD    | "tpcc", "wareho |           | 8        | 2 root    | 5               | 52.196.1.173:5 | tpoc    | SELECT o_id, o_carrier_id, o_entry_d INTO os_o_id, os_o_carrier_id, os_entdate FROM (SELECT o_id, o_ |
| - 🖂 179594509           | 44   | 179594504          | х           | RECORD    | 'tpcc', 'wareho |           | 3        | 2 root    | 5               | 52.196.1.173:5 | tpoc    | UPDATE warehouse SET w_ytd = w_ytd + p_h_amount WHERE w_id = p_w_id                                  |
| - 🔁 179594505           | 45   | 179594504          | х           | RECORD    | 'tpoc'. 'wareho |           | 3        | 2 root    | 9               | 52.196.1.173:5 | tpcc    | UPDATE warehouse SET w_ytd = w_ytd + p_h_amount WHERE w_id = p_w_id                                  |
| - 🖂 179594506           | 46   | 179594504          | х           | RECORD    | 'tpcc', 'wareho |           | 3        | 2 root    | 9               | 52.196.1.173:5 | tpoc    | UPDATE warehouse SET w_ytd = w_ytd + p_h_amount WHERE w_id = p_w_id                                  |
| - 179594519             | 47   | 179594504          | х           | RECORD    | 'tpoc', 'wareho |           | 1        | 2 root    | 5               | 52.196.1.173:5 | tpcc    | UPDATE warehouse SET w_ytd = w_ytd + p_h_amount WHERE w_id = p_w_id                                  |
| 179594558               | 49   | 179594504          | х           | RECORD    | 'tpoc', 'wareho |           | 3        | 2 root    | 3               | 52.196.1.173:5 | tpoc    | UPDATE warehouse SET w_ytd = w_ytd + p_h_amount WHERE w_id = p_w_id                                  |
|                         |      |                    |             |           |                 |           |          |           |                 |                |         |                                                                                                    |
|                         |      |                    |             |           |                 |           |          |           |                 |                |         |                                                                                                    |
|                         |      |                    |             |           |                 |           |          |           |                 |                |         |                                                                                                    |
|                         |      |                    |             |           |                 |           |          |           |                 |                |         |                                                                                                    |
|                         |      |                    |             |           |                 |           |          |           |                 |                |         |                                                                                                    |
|                         |      |                    |             |           |                 |           |          |           |                 |                |         |                                                                                                    |
|                         |      |                    |             |           |                 |           |          |           |                 |                |         |                                                                                                    |
|                         |      |                    |             |           |                 |           |          |           |                 |                |         |                                                                                                    |

#### CloudWatch

Provides metrics information provided in CloudWatch

| Stat All Stat Wait Lock Tree Cloud Watch Parameter Alarm Slow Quer                                                       | ery Threads Dead Lock Innodb Status                                                                              |                             |
|----------------------------------------------------------------------------------------------------|----------------------------------------------------------------------------------------------------|-----------------------------|
| 150M                                                                                                    | Rec (112) # 7                                                                                                    | eableHemory<br>apDsage      |
| 50M                                                                                                    |                                                                                                    |                             |
| 0                                                                                                    |                                                                                                    |                             |
| 2<br>15 Mee 1.85                                                                                                    |                                                                                                    | Resettors<br>WriteIOP5      |
|                                                                                                    | and the second second second second second second second second second second second second second second second |                             |
|                                                                                                    |                                                                                                    | haranaa                     |
| New: 0.22<br>0.2<br>0.15                                                                                                 |                                                                                                    | ReadLatency<br>WriteLatency |
| 6.1                                                                                                    |                                                                                                    |                             |
| 0                                                                                                    |                                                                                                    |                             |
| 7500<br>5000 Lucia - 1 Lucia - 1 Lucia - 1 Lucia - 1 Lucia - 1 Lucia - 1 Lucia - 1 Lucia - 1 Lucia - 1 Lucia - 1 Lucia - | Hase 7782.53                                                                                                    | dThroughput<br>teThroughput |
|                                                                                                    |                                                                                                    |                             |
| 0                                                                                                    |                                                                                                    |                             |
| 400                                                                                                    |                                                                                                    |                             |

#### Parameter

Provides parameter information. Parameter information is logged once a day.

| + Stat                   | All Stat Wait     | Lock Tree | O/S Stat             | Parameter     | Error & OS Log | Alarm | Slow Query | Threads | Dead Lock | Innodb Status |
|--------------------------|-------------------|-----------|----------------------|---------------|----------------|-------|------------|---------|-----------|---------------|
|                          | Variable name     |           |                      |               |                |       | Value      |         |           |               |
| autocommit               |                   |           | ON                   |               |                |       |            |         |           |               |
| automatic_sp_privilege   | 5                 |           | ON                   |               |                |       |            |         |           |               |
| auto_increment_increm    | ent               |           | 1                    |               |                |       |            |         |           |               |
| auto_increment_offset    |                   |           | 1                    |               |                |       |            |         |           |               |
| back_log                 |                   |           | 50                   |               |                |       |            |         |           |               |
| basedir                  |                   |           | /usr/local/mysql     |               |                |       |            |         |           |               |
| big_tables               |                   |           | OFF                  |               |                |       |            |         |           |               |
| binlog_cache_size        |                   |           | 32768                |               |                |       |            |         |           |               |
| binlog_direct_non_tran   | sactional_updates |           | OFF                  |               |                |       |            |         |           |               |
| binlog_format            |                   |           | STATEMENT            |               |                |       |            |         |           |               |
| binlog_stmt_cache_size   |                   |           | 32768                |               |                |       |            |         |           |               |
| bulk_insert_buffer_size  |                   |           | 8388608              |               |                |       |            |         |           |               |
| character_sets_dir       |                   |           | /usr/local/mysql/sha | ire/charsets/ |                |       |            |         |           |               |
| character_set_client     |                   |           | utf8                 |               |                |       |            |         |           |               |
| character_set_connection | on                |           | utf8                 |               |                |       |            |         |           |               |
| character_set_database   |                   |           | utf8                 |               |                |       |            |         |           |               |
| character_set_filesyste  | m                 |           | binary               |               |                |       |            |         |           |               |
| character_set_results    |                   |           |                      |               |                |       |            |         |           |               |
| character_set_server     |                   |           | utf8                 |               |                |       |            |         |           |               |
| character_set_system     |                   |           | utf8                 |               |                |       |            |         |           |               |
| collation_connection     |                   |           | utf8_general_ci      |               |                |       |            |         |           |               |
| collation_database       |                   |           | utf8_general_ci      |               |                |       |            |         |           |               |
| collation_server         |                   |           | utf8_general_ci      |               |                |       |            |         |           |               |
| completion_type          |                   |           | NO_CHAIN             |               |                |       |            |         |           |               |
| concurrent_insert        |                   |           | AUTO                 |               |                |       |            |         |           |               |
|                          |                   |           |                      |               |                |       |            |         |           |               |

#### Alarm

In the event alarms are generated for the indicators for which threshold values have been set up in the Admin's Alarm Setup, the alarm details of the corresponding time will be logged. You can check the alarm time and details through the Performance Analyzer.

> When you find red (or yellow) points on the graph, it means that alerts have been generated for the corresponding time according to the threshold values set by the user.

| 100      |          |          |          |          |          |          |          |          |          |          | Max: 100.00 |
|----------|----------|----------|----------|----------|----------|----------|----------|----------|----------|----------|-------------|
|          |          |          |          |          |          |          |          |          |          |          | 52 🔳 CPU    |
| 50       |          |          |          |          |          |          |          |          |          |          |             |
| 00:00:00 | 02:00:00 | 04:00:00 | 06:00:00 | 0R:00:00 | 10:00:00 | 12:00:00 | 14:00:00 | 16:00:00 | 18:00:00 | 20:00:00 | 22:00:00    |

2. Click on the corresponding time and go to the Alarm Tab and you will find the details of alarms generated as shown below.

| ype | All      |          | 00:00    | ✓ Recovery - Row Recovery - Server Clear | r Filter    |                  |                     | S (           | Download   📇 |
|-----|----------|----------|----------|------------------------------------------|-------------|------------------|---------------------|---------------|--------------|
|     | Check?   | Level    | ServerID | Event Name                               | Event Value | Description      | Log Time 🔻          | Recovery Time | Reason       |
| 1   | NO Check | CRITICAL | 225      | Bytes_sent                               | 5266        |                  | 2015-01-26 01:00:55 |               |              |
| 2   | NO Check | WARNING  | 225      | active memory(%)                         | 67          |                  | 2015-01-26 01:00:55 |               |              |
| 3   | NO Check | CRITICAL | 225      | CPU                                      | 50          |                  | 2015-01-26 01:00:55 |               |              |
| 4   | NO Check | CRITICAL | 225      | Bytes_sent                               | 5267        |                  | 2015-01-26 01:00:50 |               |              |
| 5   | NO Check | WARNING  | 225      | active memory(%)                         | 67          |                  | 2015-01-26 01:00:50 |               |              |
| 6   | NO Check | CRITICAL | 225      | CPU                                      | 50          |                  | 2015-01-26 01:00:50 |               |              |
| 7   | NO Check | CRITICAL | 225      | Bytes_sent                               | 4544        |                  | 2015-01-26 01:00:45 |               |              |
| 8   | NO Check | WARNING  | 225      | active memory(%)                         | 67          |                  | 2015-01-26 01:00:45 |               |              |
| 9   | NO Check | CRITICAL | 225      | CPU                                      | 57          |                  | 2015-01-26 01:00:45 |               |              |
| 10  | NO Check | CRITICAL | 225      | x Slow Query Query Time                  | 30          | select sleep(30) | 2015-01-26 01:00:42 |               |              |
| 11  | NO Check | CRITICAL | 225      | Bytes_sent                               | 4931        |                  | 2015-01-26 01:00:40 |               |              |
| 12  | NO Check | WARNING  | 225      | active memory(%)                         | 67          |                  | 2015-01-26 01:00:40 |               |              |
| 13  | NO Check | CRITICAL | 225      | CPU                                      | 53          |                  | 2015-01-26 01:00:40 |               |              |
| 14  | NO Check | CRITICAL | 225      | Bytes_sent                               | 5237        |                  | 2015-01-26 01:00:35 |               |              |
| 15  | NO Check | WARNING  | 225      | active memory(%)                         | 67          |                  | 2015-01-26 01:00:35 |               |              |
| 16  | NO Check | CRITICAL | 225      | CPU                                      | 50          |                  | 2015-01-26 01:00:35 |               |              |
| 17  | NO Check | CRITICAL | 225      | Bytes_sent                               | 7047        |                  | 2015-01-26 01:00:30 |               |              |
| 18  | NO Check | WARNING  | 225      | active memory(%)                         | 67          |                  | 2015-01-26 01:00:30 |               |              |
| 19  | NO Check | CRITICAL | 225      | CPU                                      | 53          |                  | 2015-01-26 01:00:30 |               |              |
| 20  | NO Check | CRITICAL | 225      | Bytes_sent                               | 4011        |                  | 2015-01-26 01:00:25 |               |              |
| 21  | NO Check | WARNING  | 225      | active memory(%)                         | 67          |                  | 2015-01-26 01:00:25 |               |              |
| 22  | NO Check | CRITICAL | 225      | CPU                                      | 50          |                  | 2015-01-26 01:00:25 |               |              |
| 23  | NO Check | CRITICAL | 225      | Bytes_sent                               | 4788        |                  | 2015-01-26 01:00:20 |               |              |

#### **Slow Query**

Provides the Slow Query information. Displays the slow queries within the 1 minute of the time period searched with an X symbol. You can select a specific segment with a mouse drag and navigate to its details to use the Plan and Thread Tracking function.

#### (X-View : Slow query 1minute Data )

| Stat All Stat W       | ait Lock Tree 0       | /5 Stat Parameter     | Error Log Alarm | Slow Query | Session List | Dead Lock I | nnodb Status  | Database Size Info | Slave Lag                                                  |   |
|-----------------------|-----------------------|-----------------------|-----------------|------------|--------------|-------------|---------------|--------------------|------------------------------------------------------------|---|
| X-View Detail View    | 1                     |                       |                 |            |              |             |               |                    |                                                            |   |
| Start Time 00:00:07   | ▼ T0 00:00:16 ▼       | Server ID             | ~               | Query Time | 5 🗘 ~ (be    | etween) 12  | Rows Exami    | ined >=            |                                                            |   |
| User Host %           |                       | SQL Text %            |                 |            |              |             |               | ок                 |                                                            |   |
| LogTime               | Start Time            | Us                    | er Host         | Query Time | Lock Time    | Rows Sent   | Rows Examined | Server ID          | SQL Text                                                   |   |
| 2014-08-18 00:00:14.0 | 2014-08-18 00:00:07.0 | mysql[mysql] @ [192.1 | 68.123.200]     | 00:00:05   | 00:00:00     | 1           | 0             | 0 SEI              | LECT '2014-08-18 00:00:08.085' , sleep(5.246234176270949); | * |
| 2014-08-18 00:00:16.0 | 2014-08-18 00:00:08.0 | mysql[mysql] @ [192.1 | 68.123.200]     | 00:00:06   | 00:00:00     | 1           | 0             | 0 SEI              | LECT '2014-08-18 00:00:08.701' , sleep(6.715490132262842); |   |
| 2014-08-18 00:00:16.0 | 2014-08-18 00:00:08.0 | mysql[mysql] @ [192.1 | 68.123.200]     | 00:00:07   | 00:00:00     | 1           | 0             | 0 SEI              | LECT '2014-08-18 00:00:08.899' , sleep(7.223290440561625); |   |
| 2014-08-18 00:00:18.0 | 2014-08-18 00:00:08.0 | mysql[mysql] @ [192.1 | 68.123.200]     | 00:00:08   | 00:00:00     | 1           | 0             | 0 SE               | LECT '2014-08-18 00:00:09.767' , sleep(8.085649309466733); |   |
| 2014-08-18 00:00:18.0 | 2014-08-18 00:00:09.0 | mysql[mysql] @ [192.1 | 68.123.200]     | 00:00:07   | 00:00:00     | 1           | 0             | 0 SEI              | LECT '2014-08-18 00:00:09.487' , sleep(7.607283436476675); |   |
| 2014-08-18 00:00:18.0 | 2014-08-18 00:00:09.0 | mysql[mysql] @ [192.1 | 68.123.200]     | 00:00:08   | 00:00:00     | 1           | 0             | 0 SEI              | LECT '2014-08-18 00:00:09.453' , sleep(8.581919007467953); |   |
| 2014-08-18 00:00:18.0 | 2014-08-18 00:00:09.0 | mysql[mysql] @ [192.1 | 68.123.200]     | 00:00:08   | 00:00:00     | 1           | . 0           | 0 SEI              | LECT '2014-08-18 00:00:09.334' , sleep(8.744749825536015); |   |
| 2014-08-18 00:00:20.0 | 2014-08-18 00:00:09.0 | mysql[mysql] @ [192.1 | 68.123.200]     | 00:00:09   | 00:00:00     | 1           | . 0           | 0 SEI              | LECT '2014-08-18 00:00:09.833' , sleep(9.378171645592708); |   |
| 2014-08-18 00:00:20.0 | 2014-08-18 00:00:10.0 | mysql[mysql] @ [192.1 | 58.123.200]     | 00:00:07   | 00:00:00     | 1           | 0             | 0 SEI              | LECT '2014-08-18 00:00: 10.684' , sleep(7.90185204716796); |   |

#### **Details View Screen**

| Plan Refresh F                      | ormat SQL                             |       |      |               |     |         |     |      |          |
|-------------------------------------|---------------------------------------|-------|------|---------------|-----|---------|-----|------|----------|
| 1 SELECT<br>2 2014-06<br>3 , sleep( | -18 00:00:09.487<br>7.607283436476675 | 5);   |      |               |     |         |     |      |          |
| identifier                          | select_type                           | table | type | possible_keys | key | key_len | ref | rows | filtered |
| 1                                   | SIMPLE                                |       |      |               |     |         |     |      |          |
|                                     |                                       |       |      |               |     |         |     |      |          |

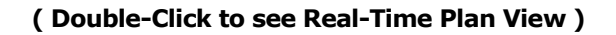

| Start Time 00:00:07   | ▼ To 00:00:16 ▼       | Server ID            |                  | <b>\$</b>    | Query Time 5 | 🔷 ~ (betwe | een) 12   | Rows Examined   | i >= 🗧      | 2                         |                      |                 |      |
|-----------------------|-----------------------|----------------------|------------------|--------------|--------------|------------|-----------|-----------------|-------------|---------------------------|----------------------|-----------------|------|
| User Host %           |                       | SQL Text %           |                  |              |              |            |           | OK              |             |                           |                      |                 |      |
| LogTime               | Start Time            | L                    | User Host        |              | Query Time   | Lock Time  | Rows Sent | Rows Examined   | Server ID   |                           | SQL Text             |                 |      |
| 2014-08-18 00:00:14.0 | 2014-08-18 00:00:07.0 | mysql[mysql] @ [192. | 2. 168. 123. 200 | 1            | 00:00:05     | 00:00:00   | 1         | 0               | 0 S         | ELECT '2014-08-18 00:00:0 | 8.085' , sleep(5.246 | 5234176270949); |      |
| 2014-08-18 00:00:16.0 | 2014-08-18 00:00:08.0 | mysql[mysql] @ [192. | 2. 168. 123. 200 | 1            | 00:00:06     | 00:00:00   | 1         | 0               | 0 S         | ELECT '2014-08-18 00:00:0 | 8.701', sleep(6.71   | 5490132262842); |      |
| 2014-08-18 00:00:16.0 | 2014-08-18 00:00:08.0 | mysql[mysql] @ [192. | 2. 168. 123. 200 | ]            | 00:00:07     | 00:00:00   | 1         | 0               | 0 S         | ELECT '2014-08-18 00:00:0 | 8.899' , sleep(7.22  | 3290440561625); |      |
| 2014-08-18 00:00:18.0 | 2014-08-18 00:00:08.0 | mysql[mysql] @ [192. | 2. 168. 123. 200 | ]            | 00:00:08     | 00:00:00   | 1         | 0               | 0 S         | ELECT '2014-08-18 00:00:0 | 9.767 , sleep(8.08   | 5649309466733); |      |
| 2014-08-18 00:00:18.0 | 2014-08-18 00:00:09.0 | mysql[mysql] @ [192. | 2. 168. 123. 200 | ]            | 00:00:07     | 00:00:00   | 1         | Copy to Cliphon | 0 5         | ELECT '2014-08-18 00:00:0 | 9.487 , sleep(7.60)  | 7283436476675); |      |
| 2014-08-18 00:00:18.0 | 2014-08-18 00:00:09.0 | mysql[mysql] @ [192. | 2. 168. 123. 200 | ]            | 00:00:08     | 00:00:00   | 1         | copy to capode  | 0 5         | ELECT '2014-08-18 00:00:0 | 9.453', sleep(8.58)  | 1919007467953); |      |
| 2014-08-18 00:00:18.0 | 2014-08-18 00:00:09.0 | mysql[mysql] @ [192. | 2. 168. 123. 200 | ]            | 00:00:08     | 00:00:00   | 1         | Save All        | 0 s         | ELECT '2014-08-18 00:00:0 | 9.334' , sleep(8.74- | 4749825536015); |      |
| 2014-08-18 00:00:20.0 | 2014-08-18 00:00:09.0 | mysql[mysql] @ [192. | 2.168.123.200    | ]            | 00:00:09     | 00:00:00   | 1         | Thread Tracking | 7 0 S       | ELECT '2014-08-18 00:00:0 | 9.833' , sleep(9.378 | 8171645592708); |      |
| 2014-08-18 00:00:20.0 | 2014-08-18 00:00:10.0 | mysql[mysql] @ [192. | 2. 168. 123. 200 | ]            | 00:00:07     | 00:00:00   | 1         | 0               | 0 S         | ELECT '2014-08-18 00:00:1 | 0.684 , sleep(7.90   | 185204716796);  |      |
| 2014-08-18 00:00:20.0 | 2014-08-18 00:00:10.0 | mysql[mysql] @ [192. | 2. 168. 127      |              |              |            |           |                 |             |                           |                      |                 |      |
| 2014-08-18 00:00:22.0 | 2014-08-18 00:00:10.0 | mysql[mysql] @ [192. | 2. 168. 12       | eau Tracking |              |            |           |                 |             |                           |                      |                 |      |
| 2014-08-18 00:00:20.0 | 2014-08-18 00:00:11.0 | mysql[mysql] @ [192. | E. 168. 12       | apsedTime(s) | ID           | Thread ID  | Event ID  | User            | Host        | Wait Time(ms)             | Event Name           | SQL Text        | Comr |
| 2014-08-18 00:00:20.0 | 2014-08-18 00:00:11.0 | mysql[mysql] @ [192. | 2. 168. 123      | 6            | 14580        | 0          |           | mysql           | 192.168.123 | 3.20 0                    |                      | SELECT '2014-0  |      |
| 2014-08-18 00:00:22.0 | 2014-08-18 00:00:11.0 | mysql[mysql] @ [192. | 2. 168. 123      | 1            | 14580        | 0          |           | mysql           | 192.168.123 | 3.20 0                    |                      | SELECT '2014-0  |      |
| Threads Process L     | ist                   |                      | 4                |              |              |            |           |                 |             |                           |                      |                 | •    |

( Thread Tracking function on the Mouse Right-Click Menu 능 )

#### Threads

This function allows the user to enter specific time period and conditions to search the corresponding session information from the logged Threads list.

If you check the Last Elapsed Time condition, you can search for the SQL's Last Query Time executed by the same thread.

| Threads De        | etails Menu     |                                                                                                    |  |  |  |  |  |  |
|-------------------|-----------------|----------------------------------------------------------------------------------------------------|--|--|--|--|--|--|
|                   | TIME            | Logged time search condition                                                                                                    |  |  |  |  |  |  |
|                   | HOST NAME       | Connection HOST search condition                                                                                                    |  |  |  |  |  |  |
|                   | DB NAME         | SCHEMA search condition                                                                                                    |  |  |  |  |  |  |
| Search<br>Options | USER NAME       | DB USER search condition                                                                                                    |  |  |  |  |  |  |
|                   | ID              | ID search condition                                                                                                    |  |  |  |  |  |  |
|                   | ELAPSED TIME(S) | QUERY TIME search condition                                                                                                    |  |  |  |  |  |  |
|                   | SQL TEXT        | SQL TEXT search condition                                                                                                    |  |  |  |  |  |  |
| LAST ELAPS        | ED TIME         | For long running threads, the logs may be<br>duplicated and in such a case, you can use<br>this option to check the last time.<br>Grouped by THREAD ID + ID + SQL TEXT. |  |  |  |  |  |  |

| Stat All Stat                    | Wait Lock T             | ree 0/5 Stat | Parameter      | Error Log | Alarm Slow Query        | Session List Dea | ad Lock Inn | nodb Status Da | itabase Size Info | Slave Lag           |
|----------------------------------|-------------------------|--------------|----------------|-----------|-------------------------|------------------|-------------|----------------|-------------------|---------------------|
| From 00:00:00<br>Elapsed Time(s) | ) ▼ To 00:01:<br>>= ▼ 0 | Host         | t Name %<br>ID |           | DB Name 9<br>SQL Text 9 | 6                | User        | Name %<br>OK   |                   | 🔲 Last Elapsed Time |
| ElapsedTime(s)                   | ID                      | Thread ID    | Event ID       | User      | Host                    | Wait Time(ms)    | Event Name  | SQL Text       | Command           | Operation           |
| 7                                | 14569                   | 0            |                | mysql     | 192, 168, 123, 20       | 0                |             | SELECT '2014-0 | Query             | <u>*</u>            |
| 5                                | 14587                   | 0            |                | mysql     | 192.168.123.20          | 0                |             | SELECT '2014-0 | Query             |                     |
| 1                                | 14588                   | 0            |                | mysql     | 192.168.123.20          | 0                |             | SELECT '2014-0 | Query             |                     |
| 5                                | 14589                   | 0            |                | mysql     | 192, 168, 123, 20       | 0                |             | SELECT '2014-0 | Query             |                     |
| 8                                | 14583                   | 0            |                | mysql     | 192, 168, 123, 20       | 0                |             | SELECT '2014-0 | Query             |                     |
| 3                                | 14582                   | 0            |                | mysql     | 192, 168, 123, 20       | 0                |             | SELECT '2014-0 | Query             |                     |
| 8                                | 14585                   | 0            |                | mysql     | 192.168.123.20          | 0                |             | SELECT '2014-0 | Query             |                     |
| 7                                | 14584                   | 0            |                | mysql     | 192, 168, 123, 20       | 0                |             | SELECT '2014-0 | Query             |                     |
| 3                                | 14581                   | 0            |                | mysql     | 192.168.123.20          | 0                |             | SELECT '2014-0 | Query             |                     |
| 6                                | 14580                   | 0            |                | mysql     | 192, 168, 123, 20       | 0                |             | SELECT '2014-0 | Query             |                     |
| 1                                | 14590                   | 0            |                | mysql     | 192.168.123.20          | 0                |             | SELECT '2014-0 | Query             |                     |
| 3                                | 14579                   | 0            |                | mysql     | 192.168.123.20          | 0                |             | SELECT '2014-0 | Query             |                     |
| 1                                | 14591                   | 0            |                | mysql     | 192, 168, 123, 20       | 0                |             | SELECT '2014-0 | Query             | -                   |

#### Deadlock

This function allows you to check the DEADLOCK details. Logging occurs if any changes occur for every 1 minute.

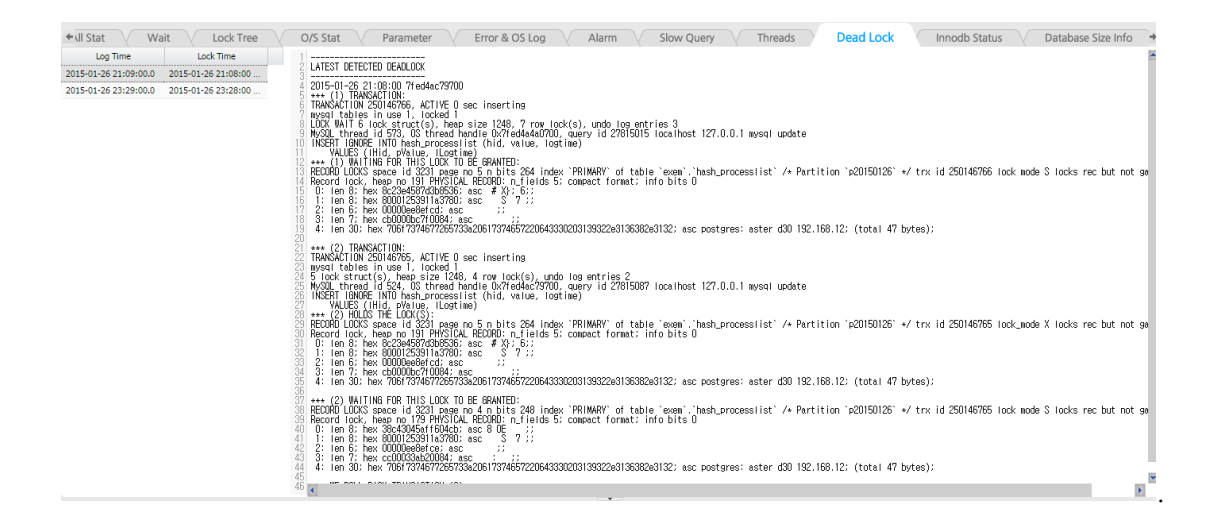

#### **Innodb Status**

This function allows you to check the Innodb Status information. The data is logged every 5 minute.

| + Ill Stat Wa         | it Lock Tree        | 0          | /S Stat V Parameter V Error & OS Log V Alarm V Slow Query V Threads V Dead Lock Innodb Status Database Size Info                                                                                                    | +   |
|-----------------------|---------------------|------------|----------------------------------------------------------------------------------------------------|-----|
| Log Time              | Time                | 1          |                                                                                                    | -   |
| 2015-01-26 21:09:00.0 | 2015-01-26 21:09:00 | <b>A</b> 3 | 2015-01-26 21:09:00 71e078686700 INNODE MONITOR OUTPUT                                                                                                    |     |
| 2015-01-26 23:29:00.0 | 2015-01-26 23:29:00 | 45         | Per second averages calculated from the last 0 seconds                                                                                                    |     |
| 2015-01-26 00:00:00.0 | 2015-01-26 00:00:00 | 6          | BATYSDOTIND THDEAD                                                                                                    |     |
| 2015-01-26 00:05:00.0 | 2015-01-26 00:05:00 | 8          |                                                                                                    |     |
| 2015-01-26 00:10:00.0 | 2015-01-26 00:10:00 | 10         | srv_master_thread loops: ZoitoS srv_active_U srv_smutdown, ZisS srv_loie<br>srv_master_thread log Flush and writes: Z5546                                                                                                    |     |
| 2015-01-26 00:15:00.0 | 2015-01-26 00:15:00 | 11         | SFIAAHINES                                                                                                    |     |
| 2015-01-26 00:20:00.0 | 2015-01-26 00:20:00 | 13         | CE NUT ADAY INCO. separately 2000                                                                                                    |     |
| 2015-01-26 00:25:00.0 | 2015-01-26 00:24:59 | 15         | GS WAIT ARRAY INFD: signal court 138659                                                                                                    |     |
| 2015-01-26 00:30:00.0 | 2015-01-26 00:30:00 | 17         | Mutex spin waits 115107, nounds 700-5003, US waits 13476<br>Mu-shared spin 41884, nounds 360-556, US waits 11681                                                                                                    |     |
| 2015-01-26 00:35:00.0 | 2015-01-26 00:35:00 | 18         | RW-excl spins 15199, rounds 332182, DS weits 4368<br>Spin rounds ner wit: 5 16 mitex 8 75 RW-excl 21 86 RW-excl                                                                                                    |     |
| 2015-01-26 00:40:00.0 | 2015-01-26 00:40:00 | 20         |                                                                                                    |     |
| 2015-01-26 00:45:00.0 | 2015-01-26 00:45:00 | 22         |                                                                                                    |     |
| 2015-01-26 00:50:00.0 | 2015-01-26 00:50:00 | 23         | 2015-01-05-21:06:00 / Reback/9700<br>++++ (1) TRANGATION:                                                                                                    |     |
| 2015-01-26 00:55:00.0 | 2015-01-26 00:55:00 | 25         | TRANSACTION 250146766, ACTIVE 0 sec inserting<br>weal tables in use 1, locked 1                                                                                                    |     |
| 2015-01-26 01:00:00.0 | 2015-01-26 01:00:00 | 27         | LDDX WAIT 6 lock struct(s), hear size 1240, 7 row lock(s), undo log entries 3<br>WOOD thread Ld 520, 05, thread heard to OXIndMedRADD, expression to the set hear 127,0,0,1 were under a                                                                                                    |     |
| 2015-01-26 01:05:00.0 | 2015-01-26 01:05:00 | 29         | Note the add of a start and the owned water to get y the zonors to cannot zz.o.o. Hyset operate<br>INSERT IMPORE. INTO hash processing that during the start and the start and the start and the start and the start                                                                                                    |     |
| 2015-01-26 01:10:00.0 | 2015-01-26 01:10:00 | 30         | vPLDcs (IHIG, pvslue, ILOgetine)<br>*** (1) Waltine for His Look to BE granted:                                                                                                    |     |
| 2015-01-26 01:15:00.0 | 2015-01-26 01:15:00 | 32         | (RECORD LDCKS space id 3231 page no 5 n bits 264 index 'PRIMARY' of table 'exem', 'hash_processlist' /+ Partition 'p20150126' +/ trx id 250146766 lock mode S locks rec but not.<br>Record lock bean on 19 PMS/ICM PECORD: n bitds 5: compact formet: info bits 0.                                                                                                    | gap |
| 2015-01-26 01:20:00.0 | 2015-01-26 01:20:00 | 34         | 0: Inn 8: hex 8c:284/5FY(20:556; asc # X): 6:<br>1: Inn 8: hex 8c:284/5FY(20:556; asc # X): 6:                                                                                                    |     |
| 2015-01-26 01:25:00.0 | 2015-01-26 01:25:00 | 36         | 2: len (5; hex 0000248efrid) asc 3:                                                                                                    |     |
| 2015-01-26 01:30:00.0 | 2015-01-26 01:29:59 | 37         | 3 ten f; nex cDuuudpcruude; asc<br>4 ten 30 hex 706/734877255733420617374657220643330203139322e3136382e3132; asc postgres: aster d30 192,168,12; (total 47 bytes);                                                                                                    |     |
| 2015-01-26 01:35:00.0 | 2015-01-26 01:35:00 | 39         | +++ (2) TRANSACTION:                                                                                                    |     |
| 2015-01-26 01:40:00.0 | 2015-01-26 01:40:00 | 41         | TRANSACTION 250145765, ACTIVE 0 sec inserting weed tables in use in the control of the control of the control o |     |
| 2015-01-26 01:45:00.0 | 2015-01-26 01:45:00 | 43         | 5 lock struct(s), head size 1248, 4 row lock(s), updo log entries 2                                                                                                    |     |
| 2015-01-26 01:50:00.0 | 2015-01-26 01:50:00 | 44         | (MYSL thread id 524, US thread handle UK/Hedac/37UU, query id 2/815US/ idcainost 127.U.U.1 mysql update<br>(MSERT IGNOE IND hash_processiist (hid, value, logtime)                                                                                                    | •   |
| 2015-01-26 01:55:00.0 | 2015-01-26 01:54:59 | ■ 46<br>42 |                                                                                                    | С.  |

#### To find out more about MaxGauge or If you have interesting about this product, contact MaxGauge.

#### www.MaxGauge.com

TEL : 714-855-3981 <u>E-MAIL :</u> sales@maxgauge.com <u>ADDRESS : 20280 S Vermont Ave Suite200</u> <u>Torracne, CA 90502, USA</u>

#### ABOUT US

MaxGauge, INC is a solution based technology company that has been providing database optimization and tuning services since 2001 with our software solution. We have served 450 clients across a wide range of industries including finance, manufacturing, government, healthcare, telecommunication, etc.